| <b>1.</b><br>1.1.<br>1.2.<br>1.3.<br>1.4.                        | INTRODUCTION<br>Check on delivery contents<br>General Recommendations<br>Safety Instructions<br>Electromagnetic Compatibility                                                                                                    | E-2<br>E-2<br>E-2<br>E-2<br>E-2                                                             |
|------------------------------------------------------------------|----------------------------------------------------------------------------------------------------|---------------------------------------------------------------------------------------------|
| <b>2.</b><br>2.1<br>2.2<br>2.3<br>2.4                            | DESCRIPTION<br>Type Designation<br>Construction and measurement philosophy<br>Dimensions<br>Technical Specifications                                                                                                    | E-3<br>E-3<br>E-4<br>E-5<br>E-7                                                             |
| <b>3.</b><br>3.1<br>3.2.<br>3.3.<br>3.4.<br>3.5.<br>3.6.<br>3.7. | INSTALLATION<br>Fitting instructions<br>Installation<br>General Instructions for Electrical Connection<br>Electrical Connections for the compact version<br>Electrical Connections for the compact version with 230/115 VAC supply voltage<br>Electrical Connections for the panel version<br>Electrical Connections for the wall-mounted version | E-8<br>E-9<br>.E-11<br>.E-11<br>.E-12<br>.E-13<br>E-15                                      |
| <b>4.</b><br>4.1                                                 | CONFIGURATION<br>Description of Dosage Options<br>4.1.1. «LOC.MANU» Option<br>4.1.2. «LOC.MEM» Option<br>4.1.3. «MEM+MANU» Option<br>4.1.4. «EXT.MEM» Option<br>4.1.5. «EXT.[T]» Option                                                                                                    | .E-17<br>E-17<br>E-17<br>E-17<br>E-17<br>E-18<br>E-19                                       |
| 4.2.<br>4.3                                                      | Programming Keys on the Batch Controller<br>Main menu                                                                                                    | .E-20<br>E-21<br>E-21<br>E-22<br>E-23<br>E-23                                               |
| 4.4.                                                             | 4.3.5. Pause / reset function         Menu Calibration         4.4.1. Language         4.4.2. Measurement units         4.4.3. K-Factor         4.4.4. Dosage Options         4.4.5. Overfill correction         4.4.6. Alarms         4.4.7. Relays         4.4.8. Totalizer                                                                     | .E-24<br>.E-25<br>.E-25<br>.E-26<br>.E-26<br>.E-27<br>.E-29<br>E-29<br>E-29<br>E-30<br>E-32 |
| 4.5.                                                             | Test Menu                                                                                                    | .E-32<br>.E-32<br>.E-33<br>E-33                                                             |
| <b>5.</b><br>5.1<br>5.2.<br>5.3.<br>5.4                          | MAINTENANCE<br>Fault prompts<br>Transducer maintenance<br>Default configuration of 8025 Batch Controller on delivery<br>List of spare parts                                                                                                    | . E-34<br>. E-34<br>. E-35<br>. E-35<br>. E-36                                              |
|                                                                  | APPENDIX                                                                                                    | . <b>E-40</b><br>. E-40<br>. E-41                                                           |

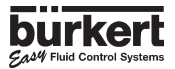

## **1 INTRODUCTION**

Dear Customer,

Congratulations on having purchasing of our type 8025 batch controller.

#### BEFORE INSTALLING OR USING THIS PRODUCT, PLEASE TAKE OUR ADVICE AND READ THE ENTIRE MANUAL THOROUGHLY.

This will enable you to fully profit from all of the advantages offered by this product.

## 1.1 Unpacking and Control

Please verify that the product is complete and free from any damage. The standard delivery must include:

-1 8025 digital batch controller, either in compact version, or in panel version with mounting accessories (1 gasket, 4 spacer bolts, 1 protective plate, 4 screws, 4 lockwashers, 2 cable clips and 1 cut-away film), or in IP65 wall-mounted version.

-1 Manual 8025 batch controller

-1 Manual Fitting S020/1500/1501

Compare the Type specifications on the label to the adjacent list to ensure that you have received the proper unit. If there is any loss or damage, please contact your local Bürkert subsidiary.

## 1.2 About this Manual

This manual does not contain any warranty statement. Please refer to our general terms of sale and delivery.

Only properly-trained staff should install and/ or repair this product. If difficulties should occur at the time of installation, please contact your nearest Bürkert sales office for assistance.

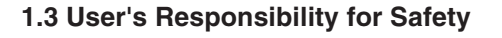

Bürkert manufactures a broad range of batch controllers. While each of these products is designed to operate in a wide variety of applications, it is the user's responsibility to select a transmitter model that is appropriate for the application, install it properly, and maintain all components. Special attention must be paid to the chemical resistance of the transmitter against the fluids which are directly contacting the product.

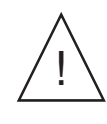

This symbol appears in the manual to call special attention to instructions that affect the safe installation, function and use of the product.

## 1.4 Electromagnetic compatibility

This device conforms to the EMC-Directive of the European Union 89/336/EEC. In order to comply with this directive, the wiring instructions must be followed.

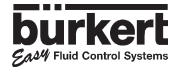

## 2.1 Type designation

| Product designation                                                                            | Power<br>supply        | Gasket  | Sensor                  | Connection           | Order $N^{\circ}$  |
|------------------------------------------------------------------------------------------------|------------------------|---------|-------------------------|----------------------|--------------------|
| BATCH CONTROLLER TYPE 8025 COMPACT<br>STANDARD TYPES                                           |                        |         |                         |                      |                    |
| 8025 Batch Controller, 2 Relays, 2 Totalizers                                                  | 12-30 VDC              | FPM     | Hall short              | 2xPG 13,5            | 419520T            |
| 8025 Batch Controller, 2 Relays, 2 Totalizers                                                  | 230 VAC                | FPM     | Hall short              | 2xPG 13,5            | 419521Q            |
| OTHER TYPES                                                                                    |                        |         |                         |                      |                    |
| 8025 Batch Controller, 2 Relays, 2 Totalizers                                                  | 12-30 VDC              | FPM     | Hall long               | 2xPG 13,5            | 419522R            |
| 8025 Batch Controller, 2 Relays, 2 Totalizers                                                  | 12-30 VDC              | FPM     | Coil short              | 2xPG 13,5            | 419523J            |
| 8025 Batch Controller, 2 Relays, 2 Totalizers                                                  | 12-30 VDC              | FPM     | Coil long               | 2xPG 13,5            | 419524K            |
| 8025 Batch Controller, 2 Relays, 2 Totalizers                                                  | 12-30 VDC              | EPDM    | Hall short              | 2xPG 13,5            | 419525L            |
| 8025 Batch Controller, 2 Relays, 2 Totalizers                                                  | 12-30 VDC              | EPDM    | Hall long               | 2xPG 13,5            | 419526M            |
| 8025 Batch Controller, 2 Relays, 2 Totalizers                                                  | 12-30 VDC              | EPDM    | Coil short              | 2xPG 13,5            | 419527N            |
| 8025 Batch Controller, 2 Relays, 2 Totalizers                                                  | 12-30 VDC              | EPDM    | Coil long               | 2xPG 13,5            | 419528X            |
| 8025 Batch Controller, 2 Relays, 2 Totalizers                                                  | 230 VAC                | FPM     | Hall long               | 2xPG 13,5            | 419529Y            |
| 8025 Batch Controller, 2 Relays, 2 Totalizers                                                  | 230 VAC                | FPM     | Coil short              | 2xPG 13,5            | 419530 V           |
| 8025 Batch Controller, 2 Relays, 2 Totalizers                                                  | 230 VAC                | FPM     | Coil long               | 2xPG 13,5            | 419531J            |
| 8025 Batch Controller, 2 Relays, 2 Totalizers                                                  | 230 VAC                | EPDM    | Hall short              | 2xPG 13,5            | 419532K            |
| 8025 Batch Controller, 2 Relays, 2 Totalizers                                                  | 230 VAC                | EPDM    | Hall long               | 2xPG 13,5            | 419533L            |
| 8025 Batch Controller, 2 Relays, 2 Totalizers                                                  | 230 VAC                | EPDM    | Coil short              | 2xPG 13,5            | 419534M            |
| 8025 Batch Controller, 2 Helays, 2 Totalizers                                                  | 230 VAC                | EPDM    | Coil long               | 2xPG 13,5            | 419535N            |
|                                                                                                |                        |         |                         |                      |                    |
| STANDARD TYPES NORTH AMERICA                                                                   | NCA                    |         |                         |                      |                    |
| 8025 Batch Controller, 2 Belays, 2 Totalizers                                                  | 12-30 VDC              | FPM     | Hall short              | 2xG 1/2"             | 419545Y            |
| 8025 Batch Controller, 2 Relays, 2 Totalizers                                                  | 115 VAC                | FPM     | Hall short              | 2xG 1/2"             | /105/67            |
|                                                                                                | 113 VAO                | 1 1 101 | nan short               | 2.00 1/2             | 4133402            |
| OTHER TYPES NORTH AMERICA                                                                      |                        |         |                         |                      |                    |
| 8025 Batch Controller, 2 Helays, 2 Totalizers                                                  | 12-30 VDC              | FPM     | Hall long               | 2xG 1/2"             | 419547S            |
| 8025 Batch Controller, 2 Relays, 2 Totalizers                                                  | 12-30 VDC              | FPM     | Coil short              | 2xG 1/2"             | 419548B            |
| 8025 Batch Controller, 2 Relays, 2 Totalizers                                                  | 12-30 VDC              | FPM     | Coil long               | 2xG 1/2"             | 419549C            |
| 8025 Batch Controller, 2 Relays, 2 Totalizers                                                  | 12-30 VDC              | EPDM    | Hall short              | 2xG 1/2"             | 419550H            |
| 8025 Batch Controller, 2 Relays, 2 Totalizers                                                  | 12-30 VDC              | EPDM    | Hall long               | 2xG 1/2"             | 419551W            |
| 8025 Batch Controller, 2 Relays, 2 Totalizers<br>8025 Batch Controller, 2 Relays, 2 Totalizers | 12-30 VDC<br>12-30 VDC | EPDM    | Coll short<br>Coil long | 2xG 1/2"<br>2xG 1/2" | 419552X<br>419553Y |
| 8025 Ratch Controller, 2 Relays, 2 Totalizers                                                  | 115 VAC                | FPM     | Hall long               | 2xG 1/2"             | 1105517            |
| 8025 Batch Controller, 2 Polave, 2 Totalizers                                                  | 115 VAC                |         | Coil short              | 2xG 1/2"             | 4195542            |
| 8025 Batch Controller, 2 Belays, 2 Totalizers                                                  | 115 VAC                | FPM     | Coil long               | 2xG 1/2"             | 4195555<br>/10556T |
| 8025 Batch Controller, 2 Belays, 2 Totalizers                                                  | 115 VAC                | FPDM    | Hall short              | 2xG 1/2"             | 4195501            |
| 8025 Batch Controller, 2 Relays, 2 Totalizers                                                  | 115 VAC                | EPDM    | Hall long               | 2xG 1/2"             | 410558D            |
| 8025 Batch Controller, 2 Belays, 2 Totalizers                                                  | 115 VAC                |         | Coil short              | 2xG 1/2"             | 410550E            |
| 8025 Batch Controller, 2 Relays, 2 Totalizers                                                  | 115 VAC                | EPDM    | Coil long               | 2xG 1/2"             | 419560B            |
|                                                                                                |                        |         |                         |                      |                    |
| BATCH CONTROLLER TYPE 8025 COMPACT IN PANEL VE                                                 | RSION                  |         |                         | <b>-</b> · ·         |                    |
| 8025 Batch Controller, 2 Relays, 2 Totalizers                                                  | 12-30 VDC              |         | 8020/8030               | Ierminals            | 419536P            |
| BATCH CONTROLLER TYPE 8025 COMPACT IN WALL-MOL                                                 | INTED VERSIO           | N       |                         |                      |                    |

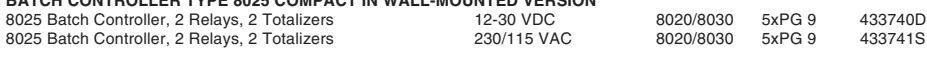

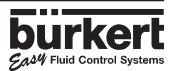

## 2.2 Construction and measuring principle

#### Construction

The compact version of the Batch Controller consists of a transducer and electronic circuitry with display facilities in a polycarbonate IP 65 module. The flow rate transducer consists of a vane positioned between ceramic bearings. The measurement signal data are fed from the connecting terminals of the electronic card via 2 PG 13.5's.

The panel version of Batch Controller consists of an electronics card mounted on a front panel. The associated flow rate transducer is an 8020/8030/8031 either in the coil version or a low power Hall effect transducer. The output signals appear on the connecting terminals of the electronic card.

The wall-mounted version of Batch Controller consists of 2 electronic cards mounted in an ABS IP 65 enclosure. The associated flow rate transducer is an 8020/ 8030/8031 in the coil version or a low power Hall effect transducer. The output signals appear on the connecting terminals of the electronic card via 5 PG 9 cable glands.

#### **Measuring principle**

The unit is positioned in a pipe in series with the valve; the unit controls the opening of the valve and measures the quantity of the fluid which flows; it also closes the valve when the pre-programmed quantity has been delivered. The electronics circuit needs a voltage supply of 12...30 V DC. Two output relays are used to activate the valves and to initiate alarms. The following dosing and filling operations are possible:

- Local Dosing: the user enters the quantity to be metered and initiates the dosage from the keypad.

- Local Dosing with pre-set quantities. The user selects a quantity which has been preset and initiates the dosage from the keypad. - Remote Control Dosing using a rotary knob (selecting a pre-set quantity) or binary data inputs.

- Dosing controlled by a PLC unit using binary data inputs.

- Automatic Dosing controlled by variation of pulse duration. The quantity of the dose is directly proportional to the duration of a pulse.

The compact and wall-mounted versions of batch controllers can be fitted with a power supply of 115/230 VAC as an option.

To ensure maximum dosage and filling accuracy, the fluid velocity must be higher than 0.3 m/s (1 ft./sec.) for a preselection counter fitted with a Hall effect flow rate Burkert sensor and higher than 0.5 m/s (1.6 ft/sec) for a coil type flow rateBurkert sensor.

If other flow sensor type are used, refer to the specific sensor measuring range.

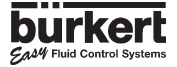

### 2.3 Dimensions

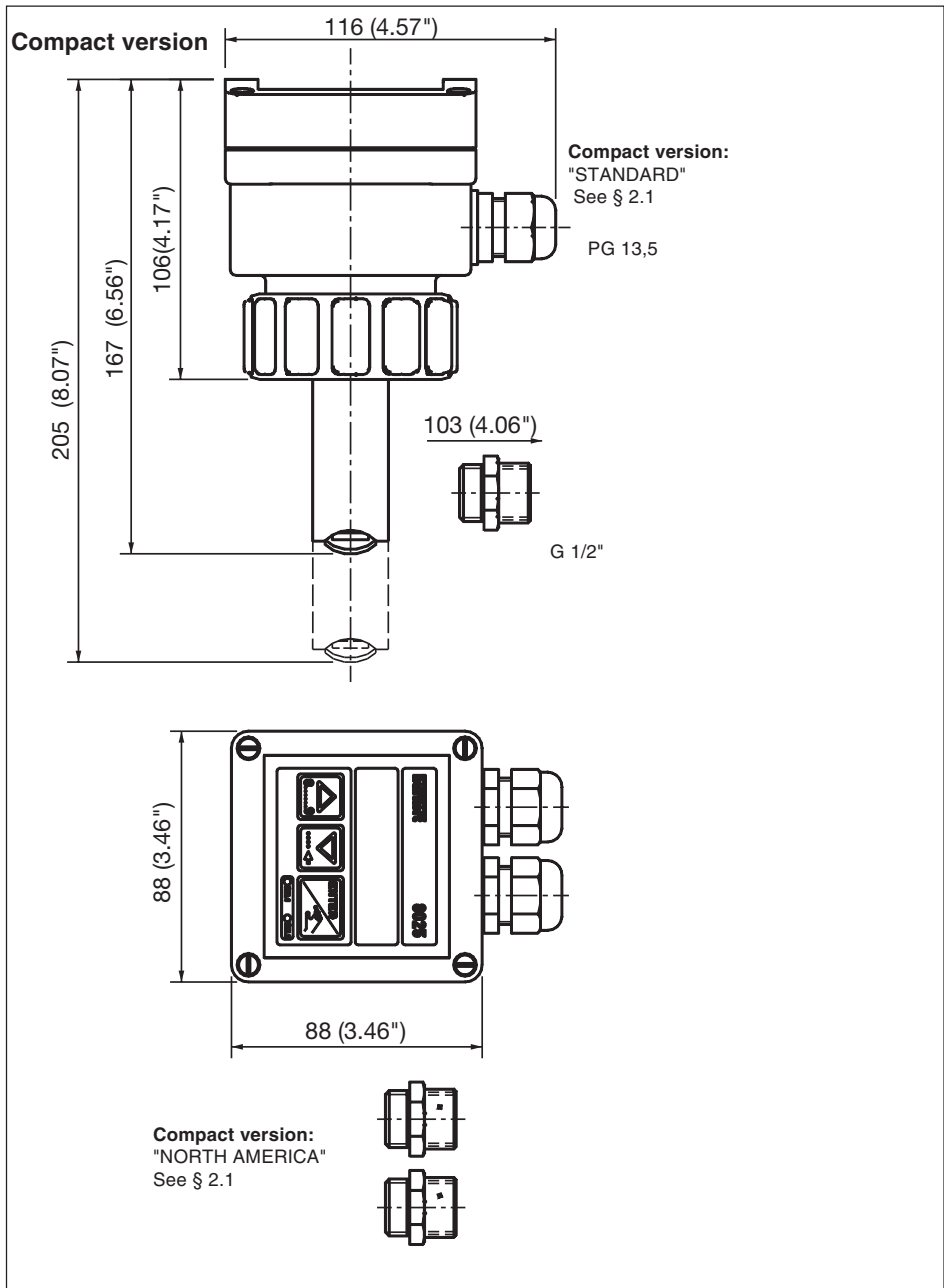

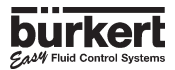

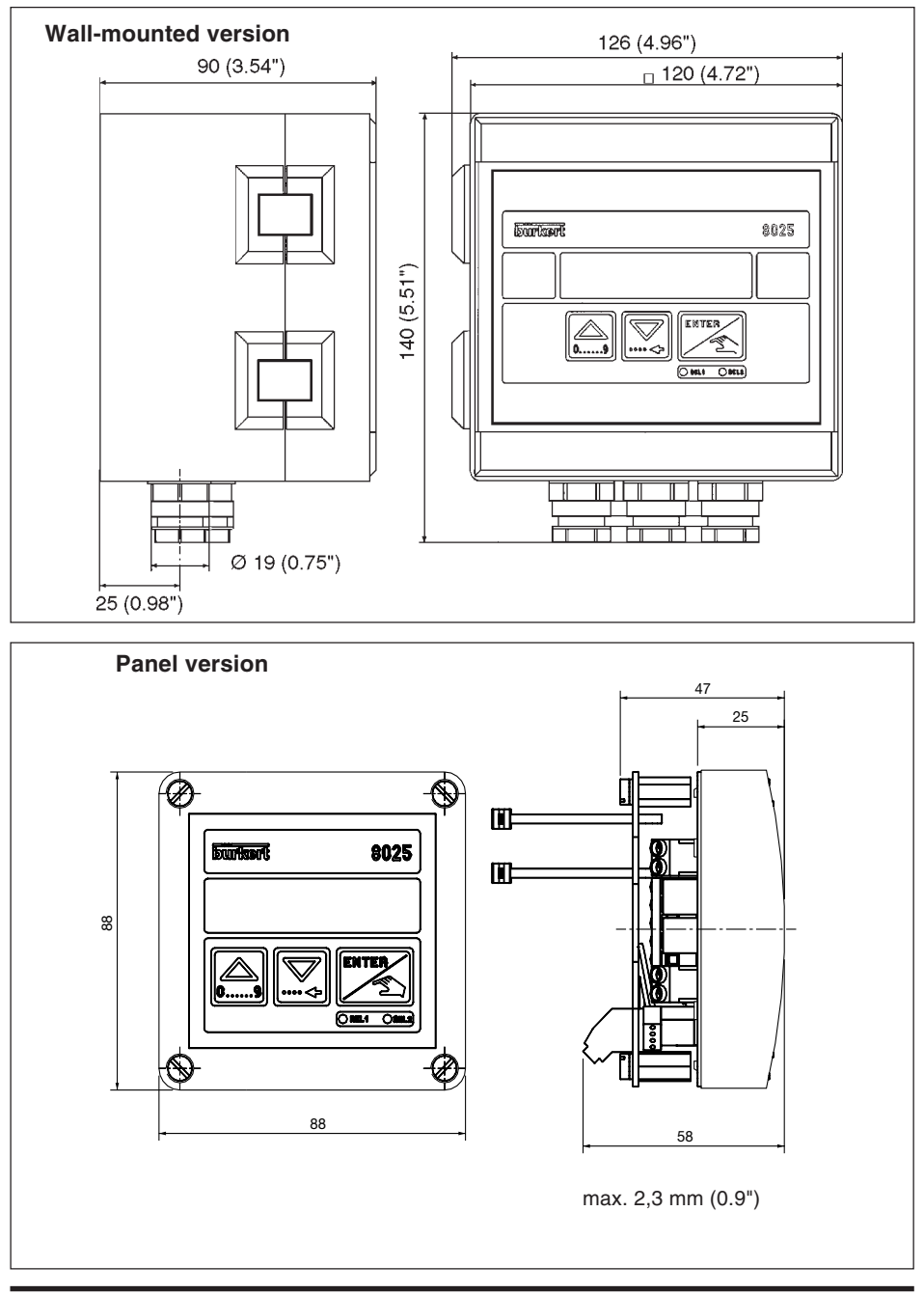

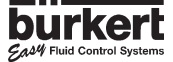

## 2.4 Technical Data

| PN 6<br>PVC: 50°C (122°F); PP: 80°C (176°F);<br>PVDF:100°C (212°F);<br>Stainless steel and brass: 100°C (212°F)<br>PVC: 50°C (122°F); PP: 80°C (176°F);<br>PVDF: 80°C (176°F);<br>Stainless steel and brass: 80°C (176°F)<br>0 to 60 °C (32 to 140 °F)<br>0 to 60 °C (32 to 140 °F)<br>80 %<br>IP65 compact, panel (outside) and wall-mounted version,<br>IP20 panel (inside) version |
|----------------------------------------------------------------------------------------------------|
| with Hall sensor: 0.3 to 10 m/s (1.0 fps to 32.8 fps)                                                                                                    |
| from 3 I/min (0.8 gpm) in DN15 (1/2") pipe<br>with Coil sensor: 0.5 to 10 m/s (1.6 to 32.8 fps)<br>from 5 I/min (1.3 gpm) in DN15 (1/2") pipe<br>1.With In-line calibration (Teach-In):<br>$\leq \pm 0.5\%$ o.F.S. (at 10 m/s) *<br>2.With standard mean K-Factor:<br>$\leq \pm (0.5\%$ o.F.S. +2.5% o.R.) *<br>$\leq \pm 0.5\%$ o.F.S. (at 10 m/s) *<br>0.4% o.R. *                  |
| <ul> <li>1230 VDC (230 VAC power supply as option for compact and wall-mounted version)</li> <li>4 inputs, 530 VDC</li> <li>Open collector NPN and PNP,</li> <li>030 V, 100 mA, protected</li> <li>2 relays, 3 A, 220 V, freely adjustable</li> <li>15 x 60 mm LCD 8 digits, alphanumeric,</li> <li>15 segments, 9 mm high</li> </ul>                                                 |
| PVDF<br>PVDF<br>ceramic<br>FPM/EPDM<br>PC (compact and panel version), ABS (wall-mounted version)<br>polyester                                                                                                    |
|                                                                                                    |

\*) Under reference conditions i.e. measuring fluid water, ambient and water temperatures of 20 °C, applying the minimum inlet and outlet pipe straights, matched pipe dimensions. o.F.S = of Full Scale (10 m/s); o.R = of Reading

**Note:** The above characteristics are valid for compact or separate versions connected to Burkert flow sensor. If other flow sensors are used, refer to the specifications of these sensors.

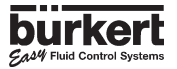

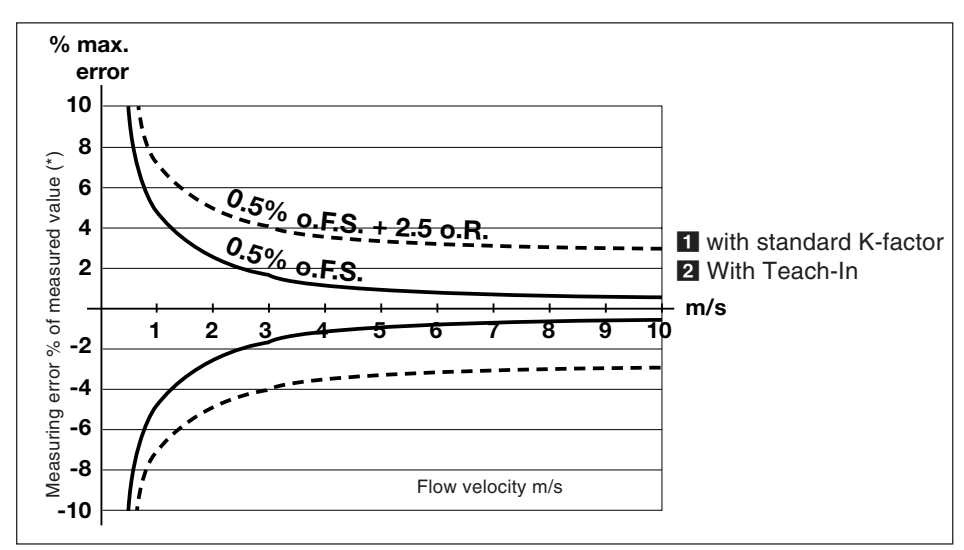

Measuring error with/without Teach-In (cf. 2.4)

## 3.1 Installation Guidelines

The batch controller 8025 compact can only be used to measure pure, liquid and water ressembling fluids (solids content  $\leq$  1%, viscosity max. 300 cSt with on-line calibration).

#### Pressure-Temperature-Diagram

Mind pressure-temperature dependence according to the respective fitting material.

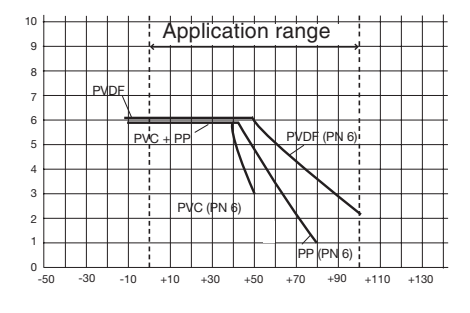

Fig. 3.1 Pressure/temperature diagram

### Installation Guidelines

The pipe must be completely filled with the fluid, i.e. air bubbles must not be present. The device must be protected against constant heat radiation and other environmental influences, such as direct exposure to sunlight or magnetic fields.

Do not mount behind turbulence generating fittings (elbows, valves, T-pieces, etc.). The minimum upstream (10xD) and downstream distances (3xD) according to DIN must be observed.

The accuracy of the measure can be improved by increasing these values or using a flow tranquilizer.

For further information, please refer to EN ISO 5167-1.

If any other flow sensor is used, refer to the specific documentation of the sensor.

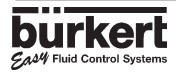

## 3.2 Installation

## Compact version (cf. fig. 3.2)

The compact batch controller type 8025 can be easily installed into pipes using our specially designed fitting system.

- 1. The fitting **4** must be installed into the pipe according to the installation specifications in section 3.1.
- 2. Insert plastic nut **3** into fitting and let plastic ring **2** snap into guide bush **5**.
- 3. Carefully insert batch controller 8025 **1** into fitting. If installed properly, the transmitter cannot be rotated.
- 4. Tighten transmitter housing to fitting with plastic nut **3**.

Caution: Plastic nut must only be tightened by hand!

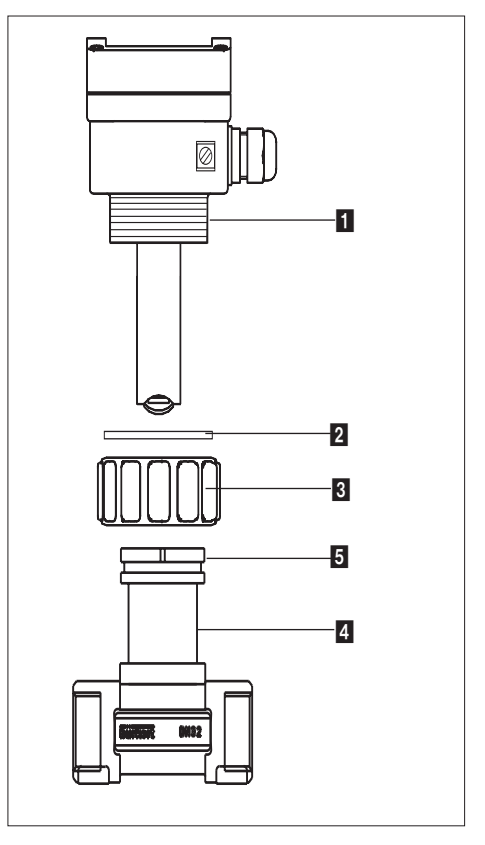

Fig. 3.2 Installation of batch controller

### Panel version (cf. fig. 3.3)

For the cut-away of the front panel, follow the instructions on the delivery enclosed film. For sensor installation, please consult 8020/8030 instruction manual. Install device as follows:

- 1. Put gasket **2** on the cover **1** and place the complete unit in the panel cut-away.
- 2. Screw the spacer bolts 3 on the panel crossing screws 4.
- 3. Insert the cable clips **10**, to hold the different cables (power supply, outputs, sensor) of the batch controller, into plate **7**.
- 4. Plug connector **5** on socket **6** and fasten plate **7** with screws **9** on bolts **3**. Do not forget the lockwashers **8**.

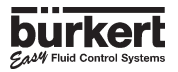

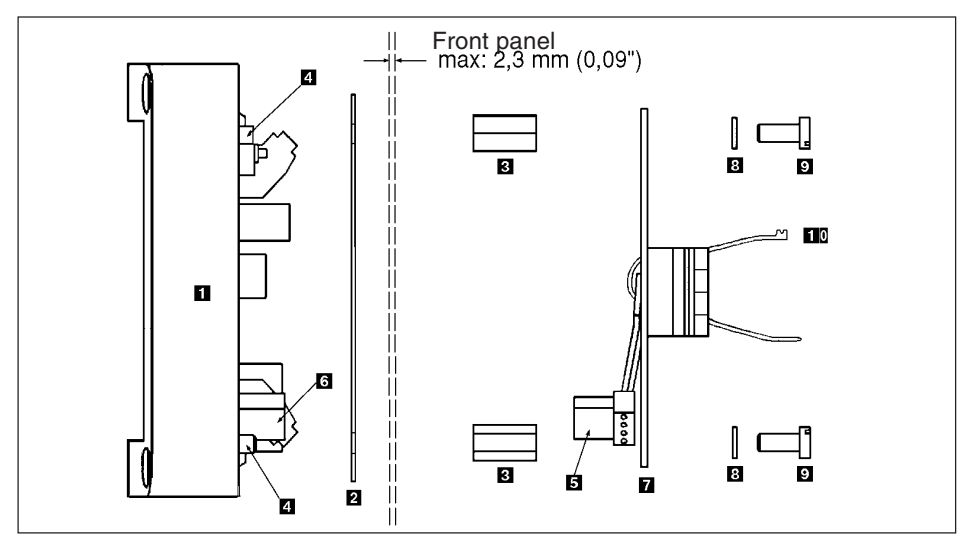

## Fig. 3.3 Installation panel version Wall-mounted version (cf. fig. 3.4)

The batch controller in wall-mounted version is equiped with 4 fixing holes in the bottom enclosure. Remove the white blanking stripes and the cover to access to fixing holes **1**. For sensor installation, please consult 8020/8030 instruction manual.

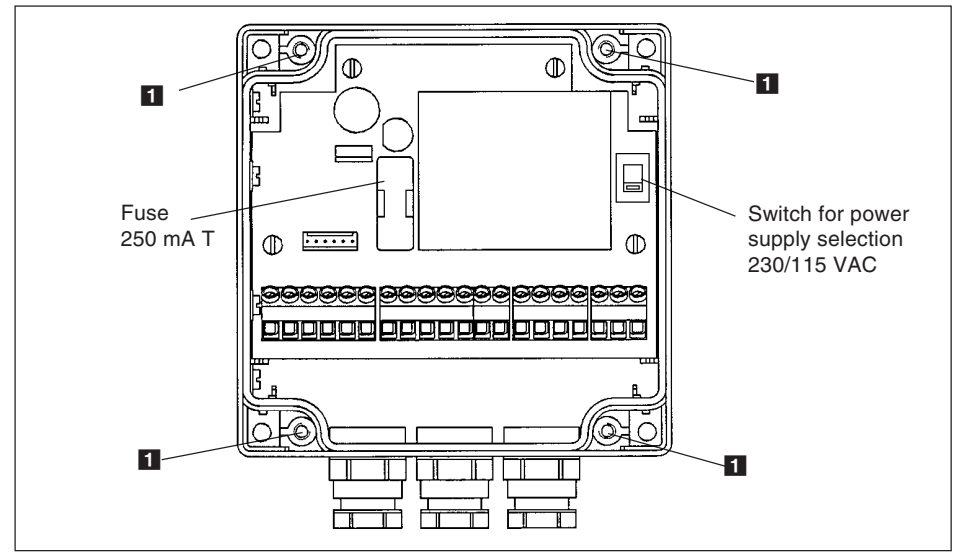

Fig. 3.4 Installation wall-mounted version

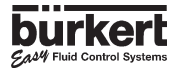

## 3.3 General Electrical Connection

The connecting line conducts the measuring signal and must not be installed in combination with high voltage or high frequency carrying lines. If a combined installation cannot be avoided, either keep a min. space of 30 cm (approx. 1 ft) or use coax cables. When using coax cables observe faultless grounding of the shield. For normal operating conditions, the measuring signal can be transmitted by a simple cable of 0.75 mm<sup>2</sup> cross section. Always use a coax cable in case of doubt.

The power supply must be of good quality (filtrated and regulated).

Note: For EMC purposes, the earth must be connected via the earth lug on the side of the enclosure (cf. fig. 3.2). This point must be connected locally to a good earth.

## 3.4 Electrical connection compact version

The connections are made via the two 13,5 cable glands.

Remove cover, pull cable though PG 13.5 and wire according to following pin assignment and fig. 3.5:

- Binary input 1
   Binary input 2
   Binary input 3
   Binary input 3
   Binary input 4
   Indicator lamp output (Transistor Open Collector)
   Common (binary inputs and outputs)
   L+ (12...30 VDC)
   L Earth
   Relais 2 ¬
   Relais 2 -✓
- 12: Relais 1 ¬
- 13: Relais 1 -/

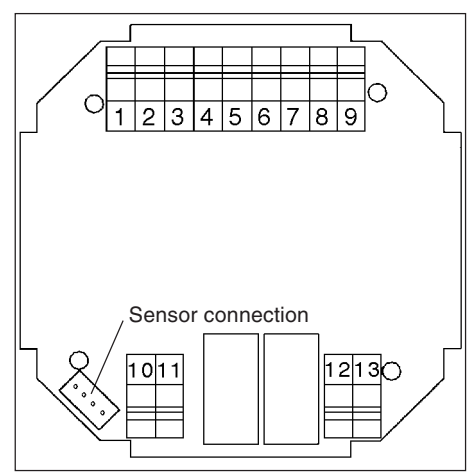

Fig. 3.5 Pin assignment

**Note:** The driver unit supply voltage can be used for the binary inputs and the indicator lamp output (open collector). In this case the common terminal (6) and the L- terminal (8) should be connected together.

## 3.5. Electrical Connections for a Supply Voltage of 230/115 VAC (option)

Remove the cover from the unit. The power supply card is in the bottom of the housing. Pull the cable through a PG 13.5 gland and make connections according to fig. 3.6. The other connections will be the same as on the standard version.

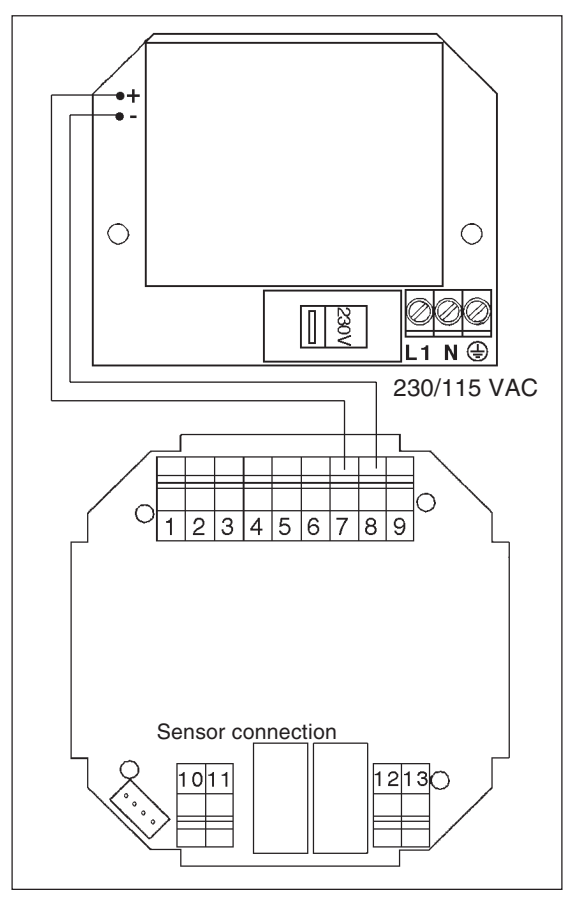

Fig. 3.6 Connection Diagram for 230 V /115 V AC Supply voltage

**Important:** In this version it is not possible to use the driver unit power supply for the binary data inputs and the indicator lamp output (open collector).

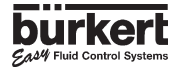

### 3.6 Electrical connection for panel version

Refer to § 3.4 for power supply and output connections of the 8025 in panel version. **Note**: The driver unit supply voltage can be used for the binary data inputs and the indicator lamp output (open collector). In this case the common terminal (6) and the L- terminal (8) should be connected together.

#### 3.6.1 Connection of flow sensors type 8020/8030

The 8020/8030 transducer is connected as shown in the fig. 3.7.

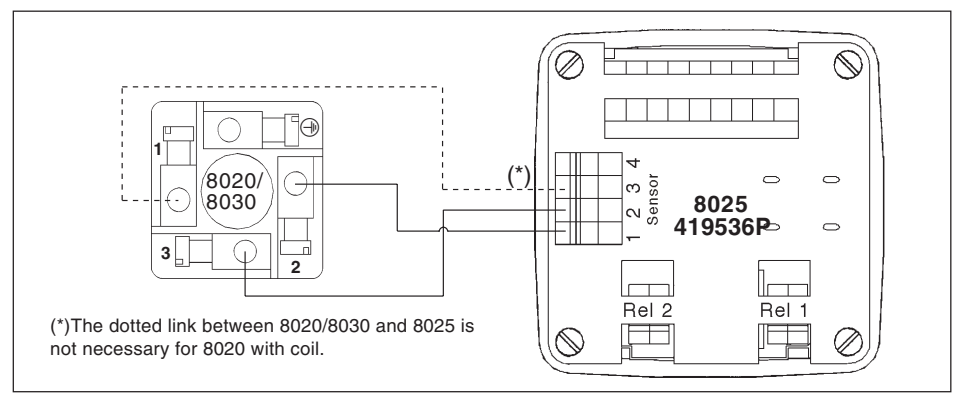

Fig. 3.7 Connection of the flow sensor type 8020/8030 to the 8025 panel version

#### 3.6.2 Connection of flow sensor type 8031 "Low Flow"

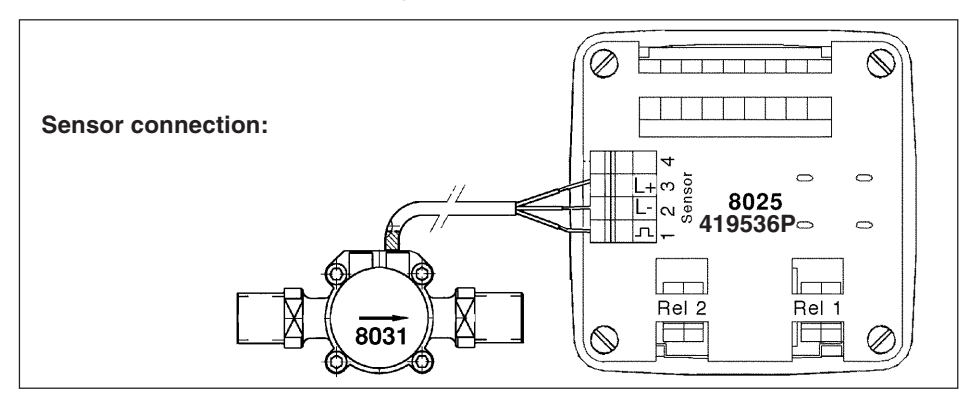

Fig. 3.8 Connection of the flow sensor type 8031 to the 8025 panel version

Refer to the flow sensor documentation in order to select the required voltage supply. The terminal 3 is L+ of the controller (12 to 30 V); the terminal 4 is (L+)-12 V of the controller (0 to 18 V). Connect the terminals 2 (L-) and 4 (L+) for a 5...18 VDC voltage supply of the sensor, or, connect the terminals 2 (L-) and 3 (L+) of the flow controller for a 12...30 VDC voltage supply of the flow sensor.

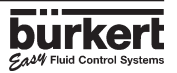

#### 3.6.3 Connection of specific flow sensors (other than 8020/8030)

Refer to the flow sensor documentation in order to select the required voltage supply. The terminal 3 is L+ of the controller (12 to 30 V); the terminal 4 is (L+)-12 V of the controller (0 to 18 V). Connect the terminals 2 (L-) and 4 (L+) for a 5...18 VDC voltage supply of the sensor, or, connect the terminals 2 (L-) and 3 (L+) of the flow controller for a 12...30 VDC voltage supply of the flow sensor.

For power supply and output signal connection see fig. 3.7 § 3.6.1.

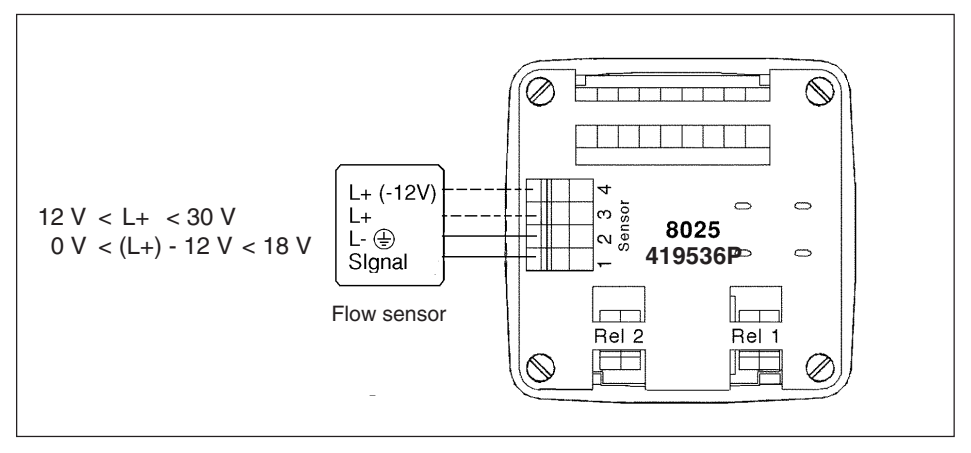

Fig. 3.9 Electrical connection of specific flow sensors for panel version

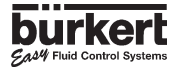

### 3.7. Electrical connection 8025 batch controller wall-mounted version

To obtain access to the terminals, open the cover. Make connections in accordance with the following sketches.

**Note:** The driver unit supply voltage can be used for the binary data inputs and the indicator lamp output (open collector). In this case the common terminal (10) and the L-terminal (12) should be connected together.

#### 3.7.1 Connection of flow sensors type 8020/8030

The 8020/8030 transducer is connected as shown in the fig. 3.10

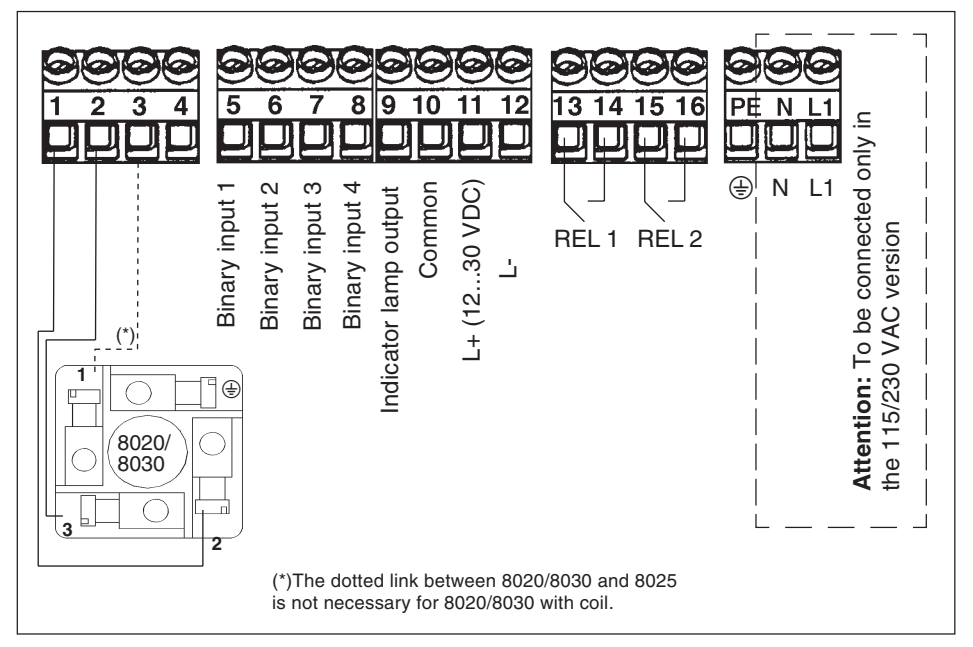

#### Fig. 3.10 Electrical connection for wall-mounted version

### 3.7.2 Connection of flow sensor type 8031 "Low Flow" (cf. fig. 3.11)

Refer to the flow sensor documentation in order to select the required voltage supply. For power supply and output signal connection cf. fig. 3.10 § 3.7.1

#### with 12...30 VDC power supply of the controller

The flow sensor may be powered with 5...18 VDC, connect terminals 2 (L-) and 4 (L+) or with 12...30 VDC, connect terminals 2 (L-) and 3 (L+).

### with 230/115 VAC power supply of the controller

The flow sensor may be powered with 16 VDC, connect terminals 2 (L-) and 4 (L+) or with 28 VDC, connect terminals 2 (L-) and 3 (L+).

If the power supply of the sensor is less than 16 VDC, the direct connection of a flow controller with 115/230 VAC power supply is not possible.

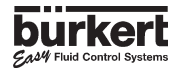

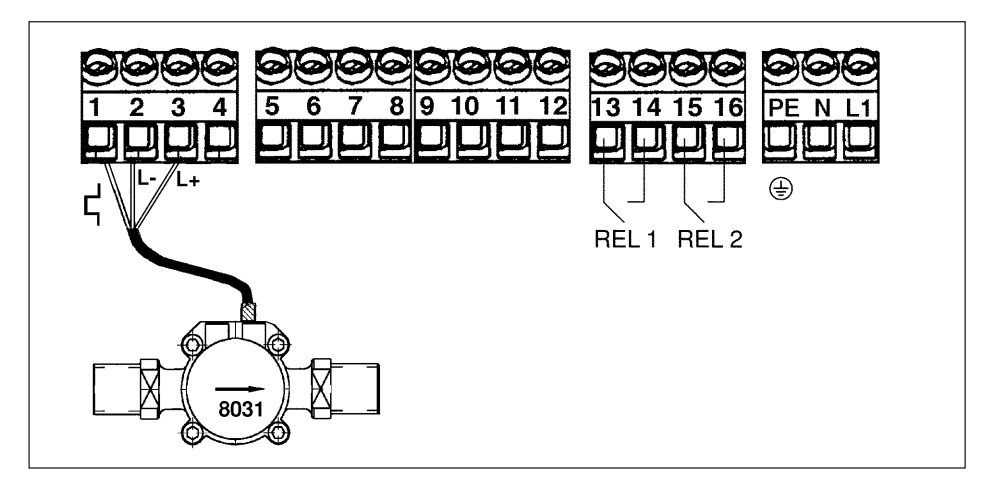

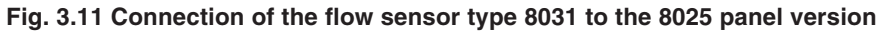

#### 3.7.3 Connection of specific flow sensors (other than 8020/8030)

Refer to the flow sensor documentation in order to select the required voltage supply. For power supply and output signal connection cf. fig. 3.10 § 3.7.1

#### with 12...30 VDC power supply of the controller

The flow sensor may be powered with 5...18 VDC, connect terminals 2 (L-) and 4 (L+) or with 12...30 VDC, connect terminals 2 (L-) and 3 (L+).

#### with 230/115 VAC power supply of the controller

The flow sensor may be powered with 16 VDC, connect terminals 2 (L-) and 4 (L+) or with 28 VDC, connect terminals 2 (L-) and 3 (L+).

If the power supply of the sensor is less than 16 VDC, the direct connection of a flow controller with 115/230 VAC power supply is not possible.

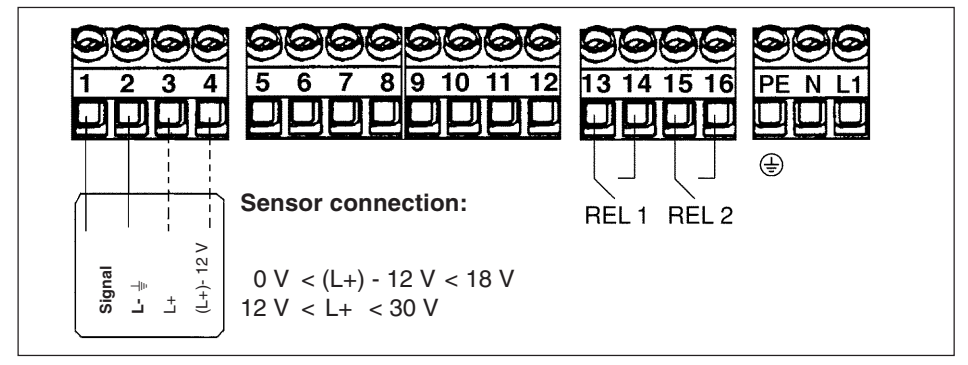

Fig. 3.12 Connection of the specific flow sensor to the 8025 panel version

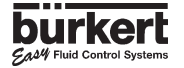

## **4 CONFIGURATION**

Programming is carried out using three menus and is the same for all versions of the equipment (compact, panel and wall mount).

#### Main menu

Using this menu the user can control the dosing using the keypad (start, pause, reset, stop); using a readout, he can monitor the flow rate and the initial preset quantity throughout the dosage operation. The readings of the main counter and the daily counter are displayed in this menu. The daily counter can be set to zero.

#### **Calibration Menu**

This menu enables the setting of the dosage parameters (language, measurement units, equipment, K factor, dosage option, overfill correction, alarm and relay thresholds). Simultaneous resetting of the two counters is carried out in this menu.

#### Test Menu

This menu enables the user to check the binary inputs (remote control) and to simulate the operation of the relays.

It also caters for measuring the rotation frequency of the paddle wheel (Hall effect or coil)

## 4.1 Description of Dosage Options

Dosage options are selected in the *«OPTION»* sub-menu of the Calibration Menu. (see § 4.4.4.)

#### 4.1.1. «LOC.MANU» Option»

When this option is selected, the prompt *«BATCH M»* is displayed in the main menu. It enables the generation of a dose quantity which can be defined using the keypad. (see § 4.3.1.)

### 4.1.2. «LOC.MEM» Option

When this option is selected, the prompt «*BATCH A*» is displayed in the main menu. This option enables the generation of a dose quantity which has already been entered into the memory (7 in total) from the keypad (see § 4.3.2.).

#### 4.1.3.» MEM+MANU» Option

When this option is selected, the prompts «*BATCH M*» and «*BATCH A*» are displayed in the main menu. This option enables the generation of a dose quantity either manually or automatically. (see § 4.3.1. and § 4.3.2.).

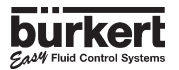

#### 4.1.4. «EXT.MEM» Option

This option enables the generation of a dose quantity which has already been entered into the memory (7 in total) from a remote position by using the binary data inputs (See § 4.2.2.). The following example describes the various methods of connection.

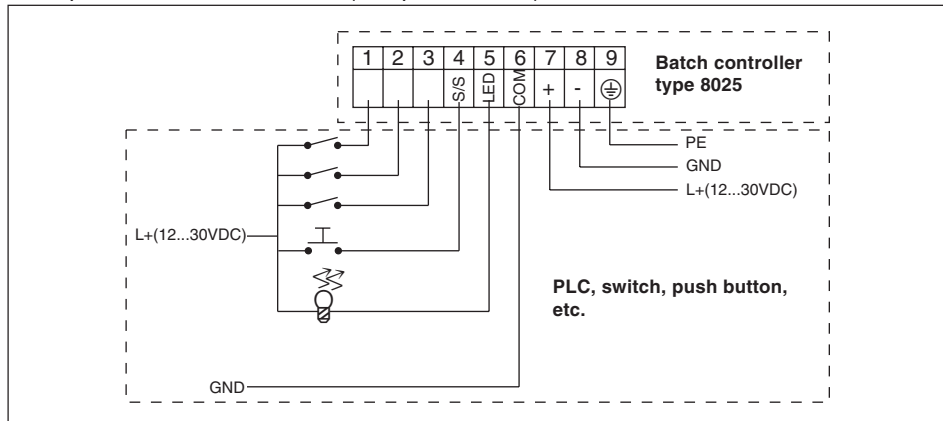

Example: Connection to a PLC (compact version)

The selection of a dose quantity from the memory (V1 to V7) is carried out by encoding the binary data at inputs 1,2 and 3. The following table shows the logic value at each input to provide each of the desired seven quantities:

| Volume                           | V1 | V2 | V3 | V4 | V5 | V6 | V7 |
|----------------------------------|----|----|----|----|----|----|----|
| Input 1                          | 1  | 0  | 1  | 0  | 1  | 0  | 1  |
| Input 2                          | 0  | 1  | 1  | 0  | 0  | 1  | 1  |
| Input 3                          | 0  | 0  | 0  | 1  | 1  | 1  | 1  |
| 1. Input enchied (quiteb algood) |    |    |    |    |    |    |    |

1: Input enabled (switch closed) 0: Input disabled (switch open)

Binary Data Input 4 provides the start / pause function (from a push button, for example).

Output 5 is a transistor output (open collector) which provides Batch Controller status information. For example, it can be used to feed an indicator lamp. The following status conditions can be indicated:

| Lamp OFF                | N° dosing in progress                   |
|-------------------------|-----------------------------------------|
| Lamp lit                | Dosing in progress                      |
| Slow flashing (1 Hz)    | Pause in dosing operation               |
| Rapid flashing (3.5 Hz) | Alarm (problem during dosing operation) |

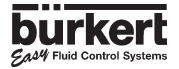

## 4.1.5. «*EXT.* [*T*]» Option

This option enables the generation of a dose quantity which is proportional to the time duration during which binary data input 1 is enabled (see § 4.3.3.). The proportional relationship is as follows:

Dose Quantity (Volume) = (A x t) +B

where A is the coefficient of proportionality B is the offset t is the input 1 activation time

Coefficients A and B have to be entered by the user.

#### Pulse specification

| T <sub>min</sub> :                        | 100 msec |
|-------------------------------------------|----------|
| T <sub>max</sub> :                        | 300 sec  |
| Definition:                               | 5msec    |
| Minimum time between 2 contiguous pulses: | 100 msec |

#### Practical examples:

- Filling of cans of 5, 10 and 50 litres respectively. The following values can be entered: A = 5 l/s

The activation times for binary data input 1 for the three volumes are as follows:

| Volume (I)   | 5 | 10 | 50 |
|--------------|---|----|----|
| Duration (s) | 1 | 2  | 10 |

- Doses of chemical products as a function of required concentration. Volumes of 110, 120, 130, and 150 litres. The following values can be entered:

 $\begin{array}{l} A=5 \ \text{I/s} \\ B=100 \ \text{I} \end{array}$  The activation times for binary data input 1 for the three volumes are as follows: Volume (I) 110 120 130 150 Duration (s) 2 4 6 10

#### Notes:

- The activation time for the binary data input must always be lower than the actual filling time. A margin of safety should be allowed when choosing the coefficients A and B. - The coefficients A and B should be chosen such that the activation times for the binary data input should be realistic. In the second example, one could have chosen A = 100 l/s and B = 0 l. The resulting activation times would be 1.1, 1.2, 1.3 and 1.5 seconds. In this instance the doses would be less accurate.

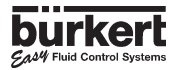

## 4.2 Set-up keys for the batch controller

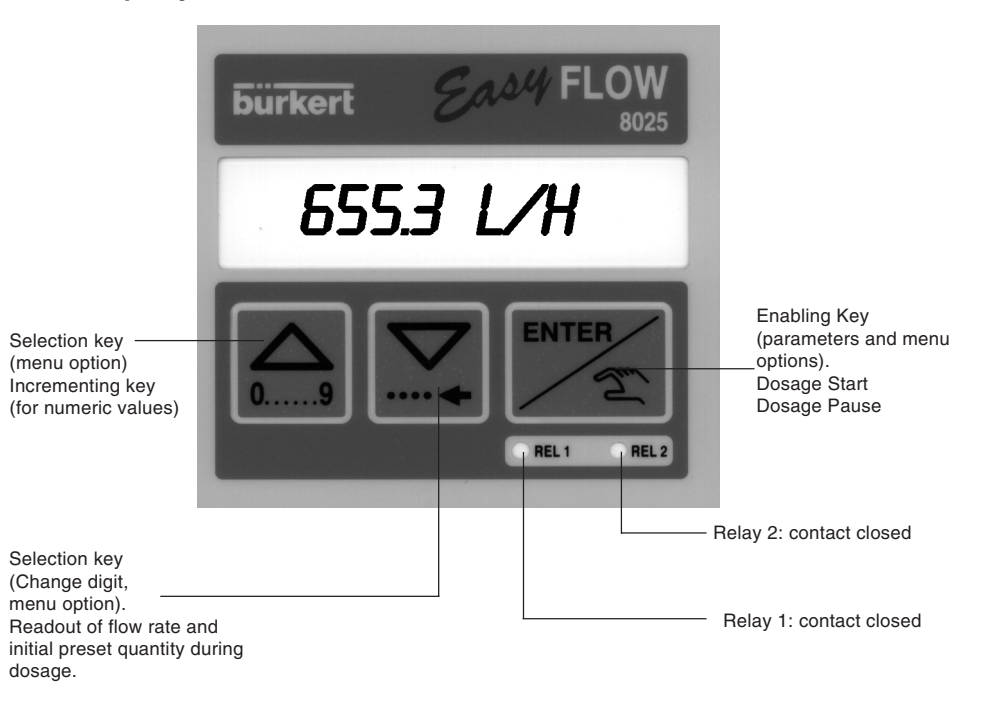

## 4.3 Main menu

In the main menu, following readouts are available:

|              | Dosing in manual mode (see § 4.3.1.). It is only available if the<br>${}^{\!\!\!\!\!\!\!\!\!\!\!\!\!\!\!\!\!\!\!\!\!\!\!\!\!\!\!\!\!\!\!\!\!\!\!$                                                                                               |
|--------------|----------------------------------------------------------------------------------------------------|
|              | Dosing in automatic mode (see § 4.3.2.). It is only available if the<br>«LOC.MEM» or the «MEM+MANU» have been selected in the Calibration menu (see § 4.4)                                                                                      |
| 24563 L      | Main counter using the selected measurement unit (see Calibration menu). Zero setting in the Calibration menu.                                                                                                    |
| <u>Ч56 L</u> | Daily counter using the same measurement unit as the main counter. A decimal point after the unit differentiates it from the main counter. Zero setting by simultaneously pressing the two keys $\underset{09}{\longrightarrow}$ for 3 seconds. |

The following sub-routines describe the various dosage options together with the prompts displayed in the main menu. The characters in grey flash when displayed.

### 4.3.1.Dosage in manual mode» LOC.MEM» or «MEM+MANU» Options

This mode enables the generation of a dose quantity which has already been entered from the keypad.

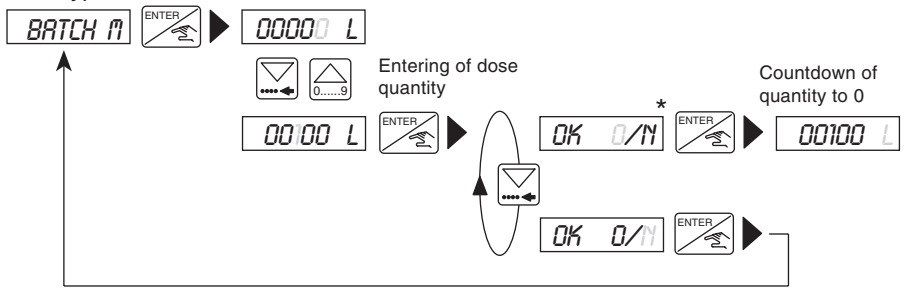

\* You can also start the dosage using the 'Start/Pause' Binary Data Input (see 4.1.4).

The dose quantity must be greater than 0.2 times the K factor (in litres). The entry of a zero quantity forces a return to the *«BATCH M»* option.

The *«ALARM»* prompt during a dosing operation signifies a dosing problem (see § 5.1). During the generation of the quantity which has been entered it is possible to display the flow rate, to pause, to reset or to stop the dosage operation. (see § 4.3.4. and § 4.3.5.).

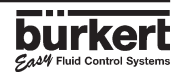

# 4.3.2. Dosage in automatic mode («LOC.MEM», «MEM+MANU», or «EXT.MEM» Options)

The automatic mode enables the generation of a dose quantity from one of the 7 values already entered into the memory. The dose quantity can be initiated either from the keypad or by using the binary data inputs.

#### Initiating the dosage from the keypad («LOC.MEM», «MEM+MANU» Options)

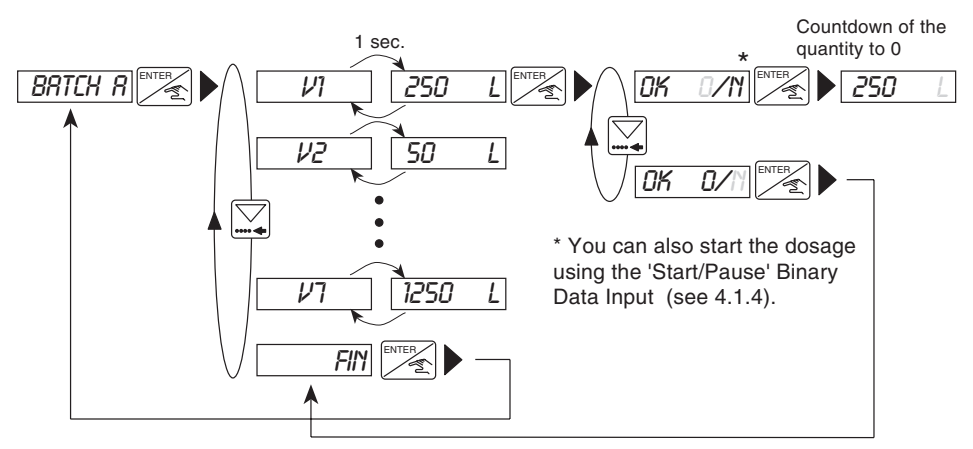

Zero quantities (from V1 to V7) will not be displayed.

#### Initiating the dosage from the binary data inputs («EXT.MEM» Option)

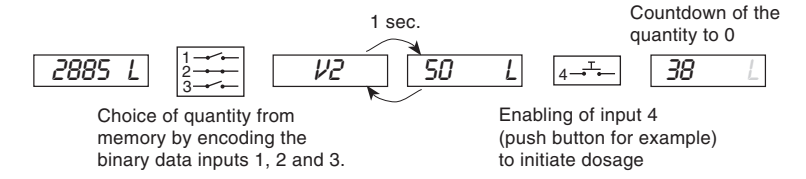

«ALARM» prompt during dosage operation: dosage problem (see § 5.1.)

During dosage of the selected quantity, it is possible to display the flow rate, to pause, to reset or to stop the operation (see § 4.3.4. and § 4.3.5)

#### 4.3.3. Dosage proportional to a pulse duration («*EXT.[T*]» Option)

This option enables the initiation of a dosage quantity which is proportional to the time during which binary data input 1 is enabled. The following prompts are displayed in the principal menu during the dosage operation.

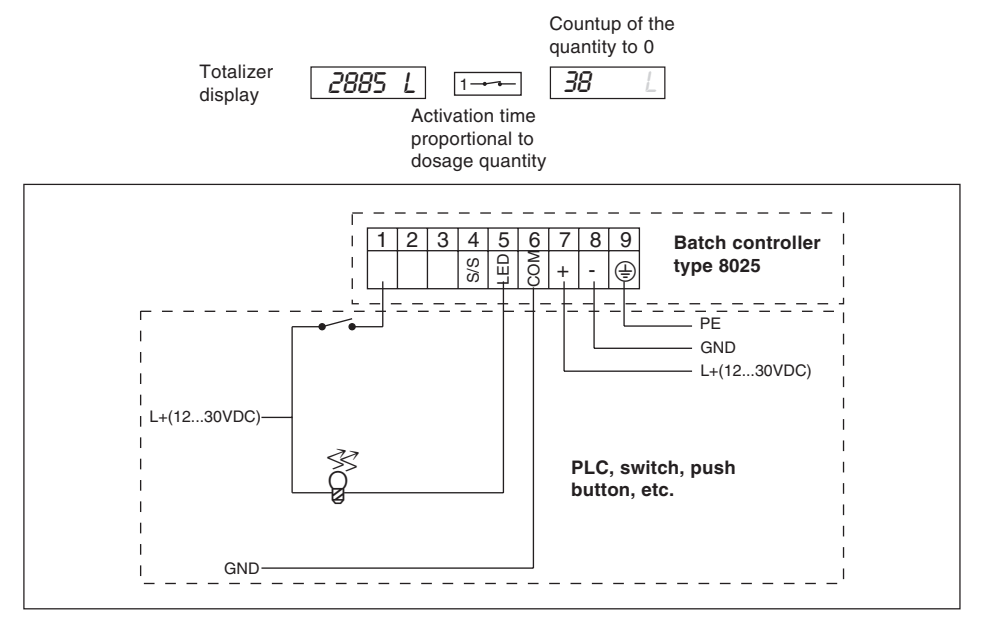

Fig. 4.1 Example of electrical connection

«ALARM» prompt during dosage operation: dosage problem (see § 5.1.).

During dosage of the selected quantity, it is possible to display the flow rate, to pause, to reset or to stop the operation; however, these facilities are only possible by using the keypad. (see § 4.3.4. and § 4.3.5)

#### 4.3.4. Display of flow rate and the initial preset quantity during the dosage.

To display the values of the flow rate and of the initial preset quantity during the dosage operation it is only necessary to press the irrespective of the dosage option chosen.

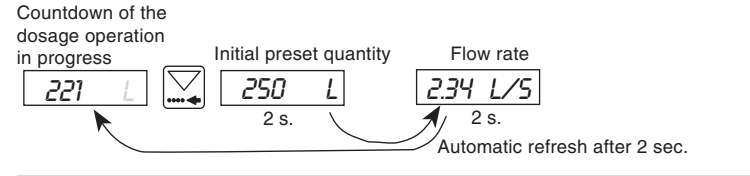

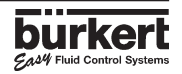

#### 4.3.5. Pause / reset function

Pause and reset facilities are available during a dosage operation. It is only necessary to press the  $\begin{bmatrix} ENTER \\ Key \end{bmatrix}$  key briefly.

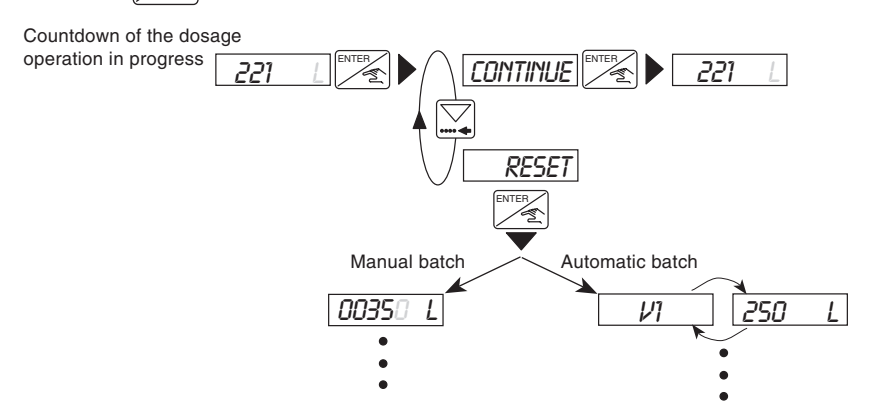

When in the «EXT.MEM.» option, it is also possible to carry out the above operations by using the binary data inputs.

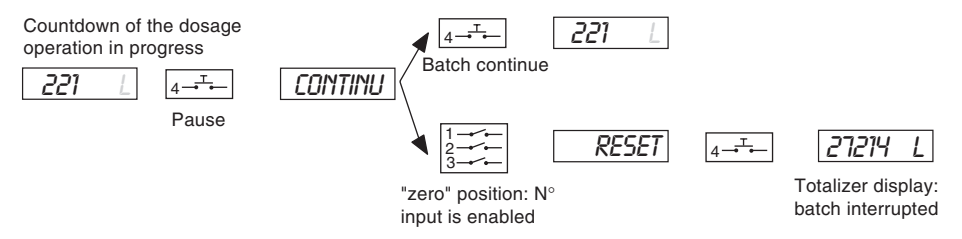

## **4 CONFIGURATION**

## **BATCH CONTROLLER 8025**

## 4.4. Calibration Menu: Simultaneous pressing

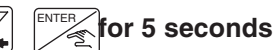

In this menu, the following parameters may be set:

| $\int$ |          | Choice of language used for prompts (German, English, French, Italian, etc.)           |
|--------|----------|----------------------------------------------------------------------------------------|
|        | LINIT    | Choice of measurement unit used for dose quantity, flow rate and counters.             |
|        | K-FACTOR | Entry of K factor or automatic evaluation using the «Teach in» function.               |
|        | OPTION   | Choice of dosage mode                                                                  |
|        |          | Overfill correction taken into account or not                                          |
|        | ALARM    | Choice of options and programming of the time delay before the alarm is triggered off. |
|        | RELAY    | Allocation of relay parameters: function, delay time, inversion, etc.                  |
|        | TOTAL    | Simultaneous resetting of both totalizers.                                             |
|        | / END    | Return to main menu and entering of new Calibration parameters.                        |

#### 4.4.1 Language

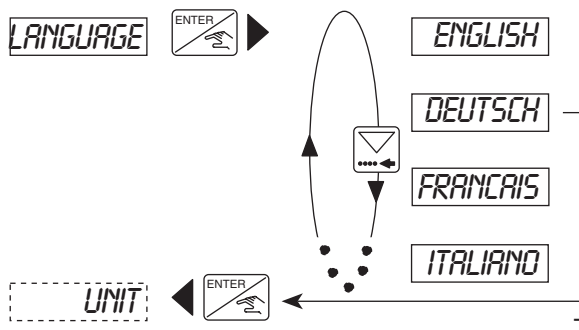

The required language becomes operational when the Enter key is pressed.

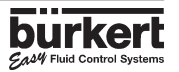

## **4 CONFIGURATION**

4.4.2 Unit

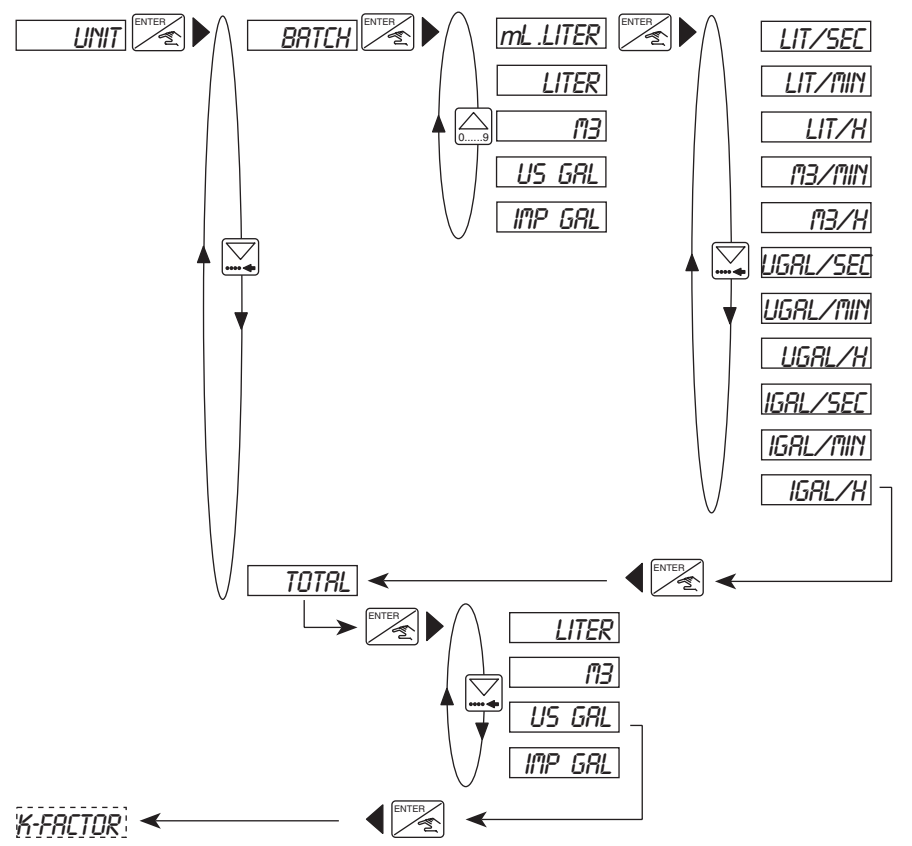

Note: Return to the main menu is only available from the «TOTAL» Sub-Menu.

### 4.4.3 K-factor

The K-factor of the fitting is entered in this menu (see Instruction manual fitting type S020//S0301500/1501 if a Burkert sensor is used, else, refer to the specific instruction manual of the sensor). The "Teach in" function allows to practically detemine the application specific K-factor. The user only needs to run a known quantity through his system.

**Example:** In order to determine a quantity the most accurately possible, the user shall fill a tank of 100 liters. When the message "*TERCH YES*" appears, he presses the Enter key to start the measuring procedure. The message "*FILL END*" (end of filling) will appear. He then switches on a pump or opens a valve. As soon as his tank is full, he switches off the pump or closes the valve. Pressing Enter stops the measurement. The user will then be asked to enter the quantity (100 liters). The calculated K-factor is displayed after confimation.

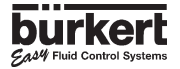

Note: The operative value of the K factor is the last one to be calculated or entered.

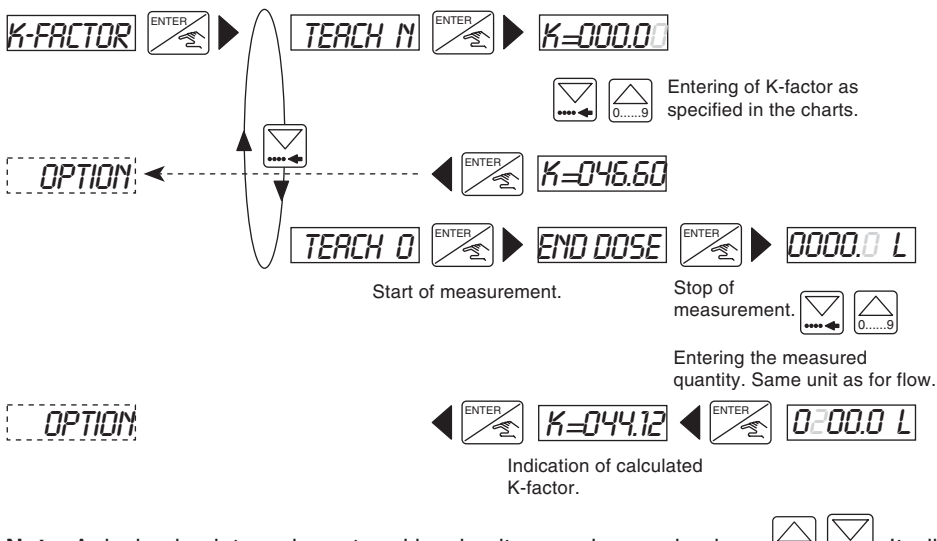

**Note**: A decimal point can be entered by simultaneously pressing keys [ ] ] ] ] ]. It will always be positioned to the right of the flashing digit. Three positions are possible, «00000», «0000.0» or «000.00».

Adjustment range for the K-factor : 0.01 to 99999.

### 4.4.4. Dosage Options

In this sub-menu, the user selects the desired dosage option from: LOC.MEM, LOC.MANU, MEM+MANU, EXT.MEM, and EXT.[T]. For more information on these options, see § 4.1.

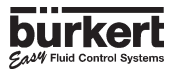

## **4 CONFIGURATION**

## **BATCH CONTROLLER 8025**

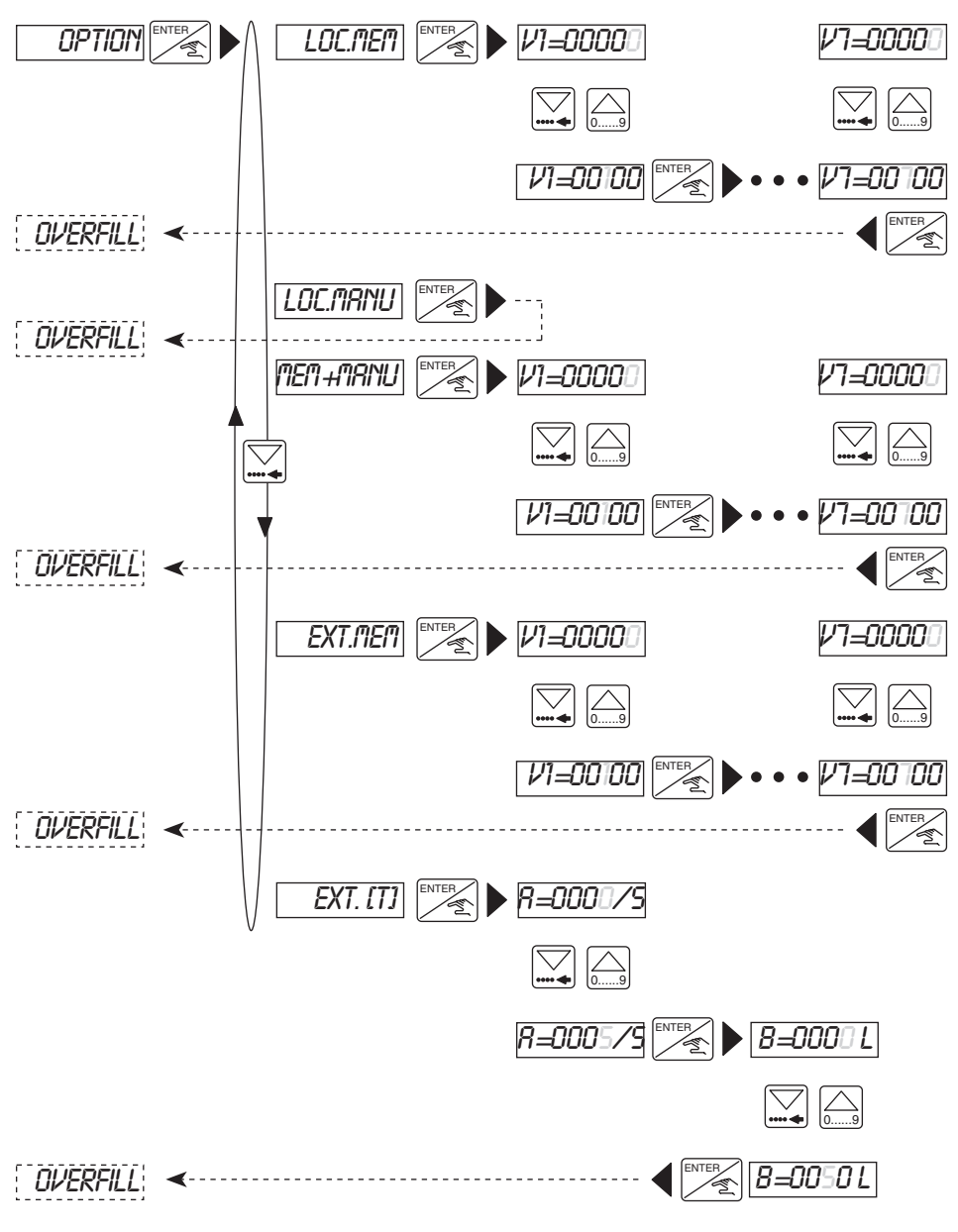

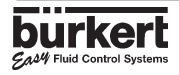

## 4.4.5. Overfill correction

The 8025 Batch Controller has a jet correction facility. It memorises the fluid quantity which continues to flow after the closure of the valve so that it can be deducted from the following dosage. In this sub-menu the user enables or disables the jet correction facility.

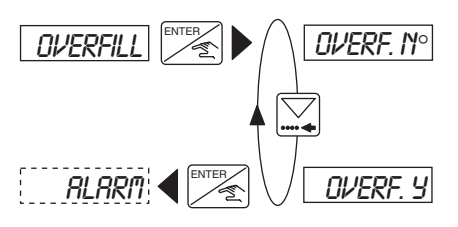

#### 4.4.6 Alarm

The menu makes it possible to enable or disable the trigger-off of the alarm during a dosage (DURING option) and/or after a dosage (AFTER option). It also makes it possible to program the time delay before the alarm is triggered off, for either option. The alarm display prompt is «*ALARM*». This alarm data prompt is also available on tag strip terminal N°. 5 (transistor output, open collector) and on Relay N° 2 if this relay has been configured as an alarm relay (see next paragraph).

For the conditions required to trigger off the alarm, see Section 5.

Range of adjustment: between 0 and 999 seconds.

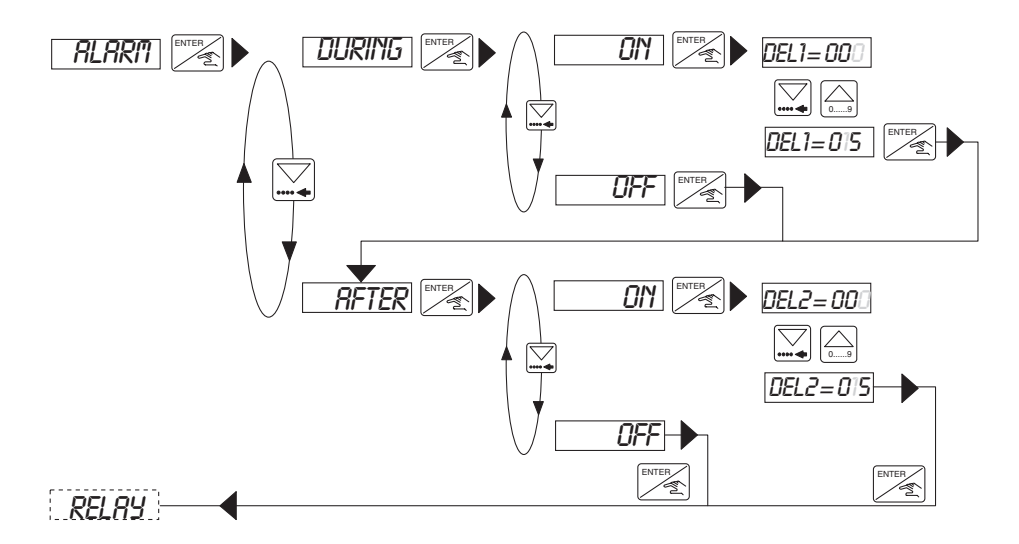

NOTE : The time delay before the alarm is triggered off must take into account the overfill correction if enabled.

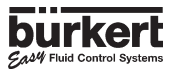

#### 4.4.7. Relays

There are two relays in the unit:

Relay 1 only controls the opening of the main valve (high flow rate). A time delay before activation may be fixed and the operating polarity may be inverted; the user also has the facility of setting the percentage of the dosage quantity to be delivered through the main valve (high flow rate). This latter facility implies that Relay 2 controls an auxiliary valve (low flow rate) in order to provide the remainder of the quantity which was initially set.
Relay 2 can be configured for three different functions: Alarm, end of dosage and control of an auxiliary valve. In each configuration the operating polarity can be inverted.

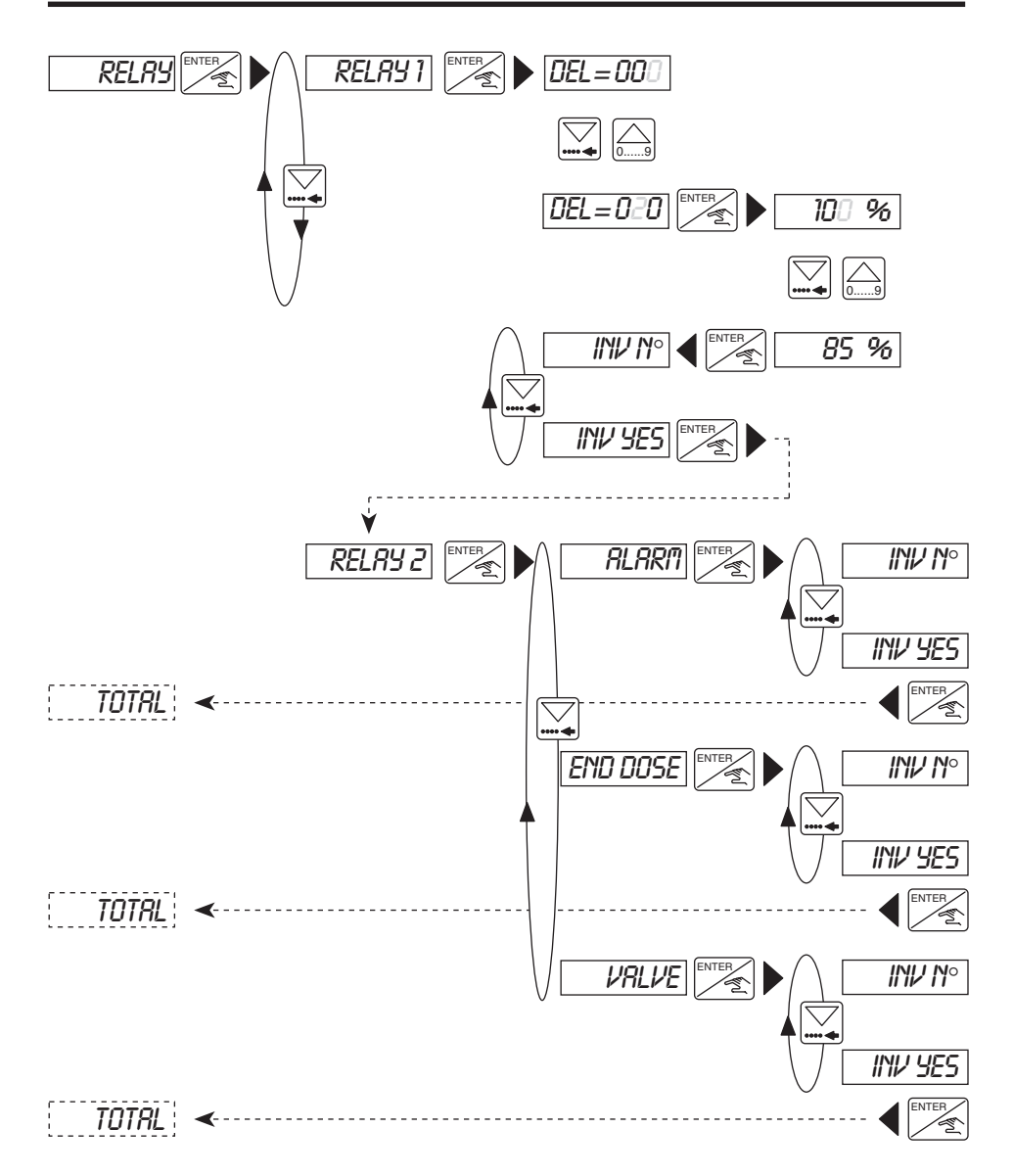

### Notes:

- If Relay 1 is configured for a percentage flow rate which is different from 100, then Relay 2 will automatically be configured for valve control. The other options will N° longer be available.

- Relay 1 will not open the valve until the entered time delay period has elapsed.

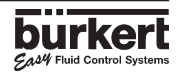

#### 4.4.8 Totalizer

Simultaneous setting of both counters to zero. This facility becomes operational when the user presses the Enter key while in the *«END»* option in the Calibration menu.

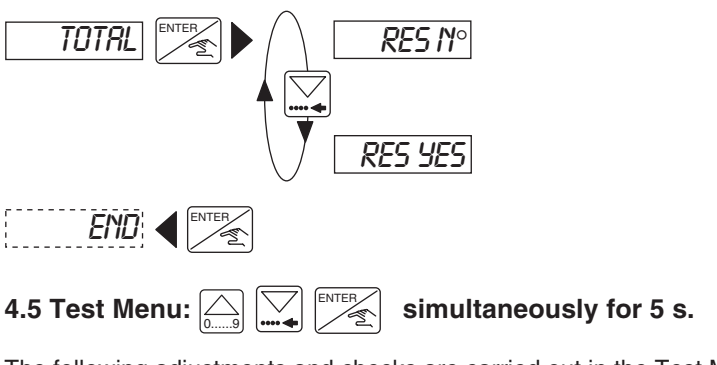

The following adjustments and checks are carried out in the Test Menu:

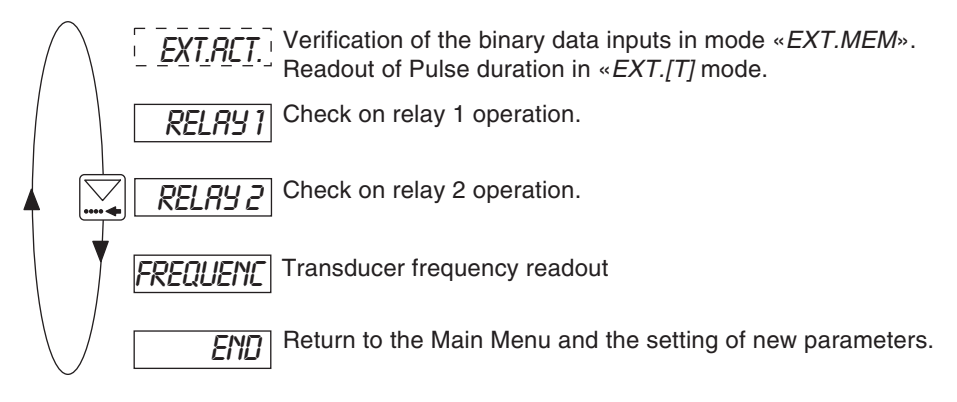

### 4.5.1 EXT.ACT.

This sub-menu provides for checking the allocation of binary logic levels to the binary data inputs under the *«EXT.MEM»* dosage option and also provides a readout of the pulse duration under option *«EXT [T]»*.

### «EXT.MEM» Option

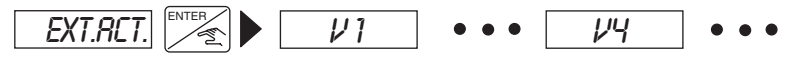

Readout of quantities corresponding to the coding of the binary inputs (by using the rotary knob, for example). If the readout shows «---» the coding of the inputs corresponds to a zero quantity.

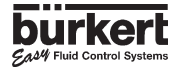

RELAY

## «EXT. [T] Option

In this option, the user can check the pulse duration being sent to the Batch controller.

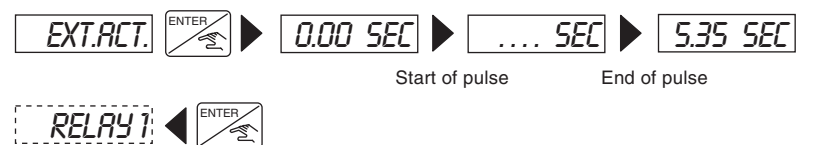

#### 4.5.2. Check on operation of relays

This option allows the operator to check for correct operation of the relays by using the keypad to energise the relays.

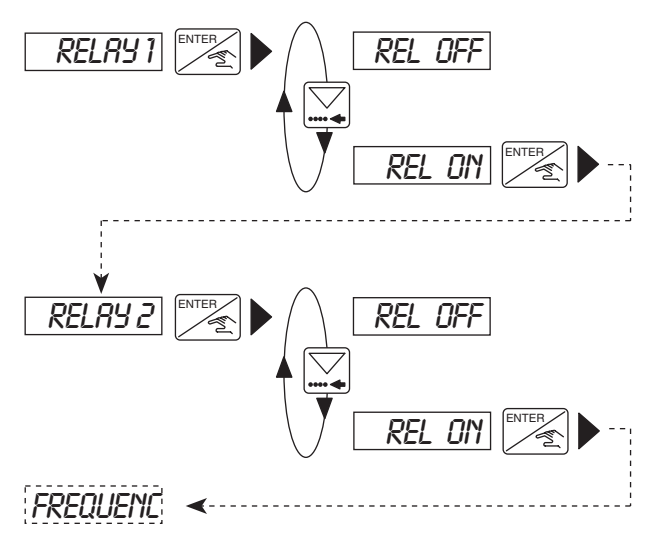

### 4.5.3. Frequency readout

Readout of vane rotation frequency. To clear the display and proceed to the next option, press on the Enter key.

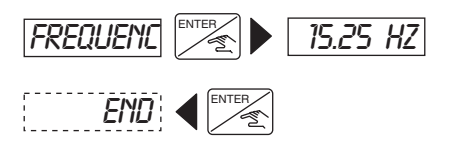

**Note**: After the display of the *«FREQUENC»* prompt, pressing on the Enter key will energise Relay 1 (to open the valve).

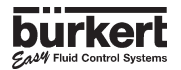

## 5.1 Fault prompts

#### 5.1.1. «ALARM» prompt

The «*ALARM* « prompt will be displayed during a dosage operation (irrespective of the dosage option) if one or both valves are open and if the controller detects a N° flow condition. The time delay before triggering the alarm is set in the Calibration menu. (see § 4.4.6)

The *«ALARM»* prompt will be displayed at the end of a dosage operation (irrespective of the dosage option) if one or both valves are closed and if the controller detects that there is still a flow condition after the time delay period before alarm triggering has elapsed.

**Note**: The alarm time delay must take account of any jet correction that may have been entered (the fluid quantity which continues to flow after the closure of the valve).

A dosage that has been stopped by the alarm can either be continued or cancelled:

- Manual or automatic dosage activated by LOC.MRNU, LOC.MEM or MEM+MRNU :

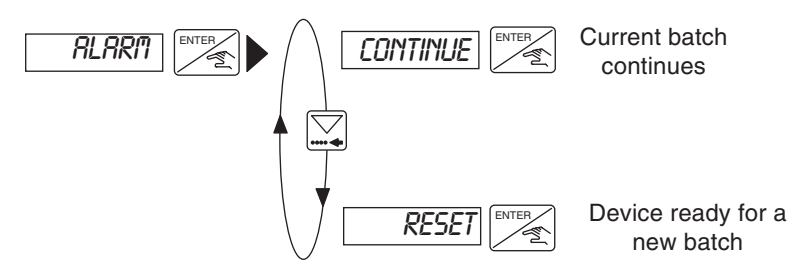

- Dosage through Binary Inputs and activated by EXT.MEM :

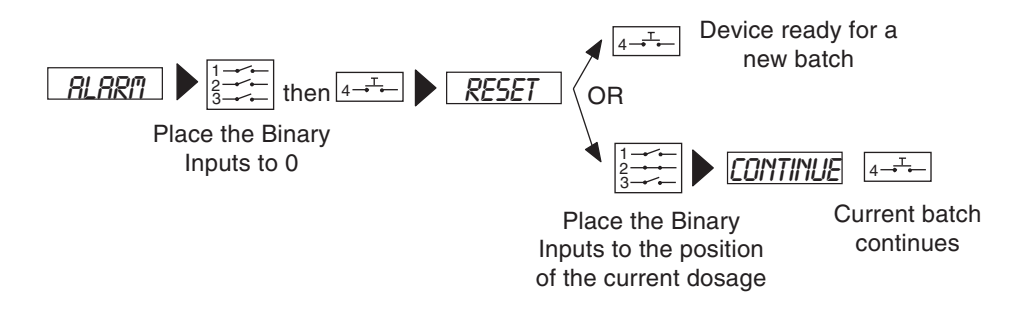

### 5.1.2.«[T] ERROR» prompt

This error prompt only occurs in the *«EXT.[T]»* option. It is displayed during a dosage operation if the duration of the pulse is greater than 300 seconds or if it is greater than the duration necessary to deliver the relevant quantity.

It will also appear when the quantity to be delivered is greater than 100000 (I,  $m^3$ , etc.) or if the quantity being delivered has reached 100000 (I,  $m^3$ , etc.) and when the pulse has not been switched off.

#### 5.1.3. «ERROR» prompt

If the «*ERROR*» prompt appears the calibration parameter values have been lost. After pressing the Enter key, the Main Menu appears but the unit will be in the basic default configuration (see § 5.3). It will be necessary to re-programme the driver unit. If the display of this prompt becomes a recurrent phenomenon, return the unit to your supplier.

#### 5.2. Transducer maintenance

Provided the installation and the operating conditions are satisfactory, the Batch Controller does not need any particular maintenance. If clogging occurs, the parts of the transducer which are immersed (vane, spindle, bearings) can be cleaned with water or any other cleaning agent suitable for use with PVDF.

### 5.3 Default configuration of 8025 Batch Controller on delivery

| Language:            | english  | Overfill correction: | yes           |
|----------------------|----------|----------------------|---------------|
| Unit flow:           | L/s      | Alarm DURING: On,    | DEL1 = 100    |
| Unit totalizers:     | L        | Alarm AFTER: On, D   | EL2 = 100     |
| Unit batch:          | L        | Relay 1:             | DEL = 000     |
| K-Factor:            | 001.00   |                      | 100 %         |
| Batch option:        | MEM+MANU |                      | inversion: N° |
| Quantities V1 to V7: | 00000    | Relay 2:             | VALVE         |
|                      |          |                      | inversion: N° |

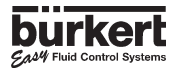

## 5.4 Spare Parts List

#### **Compact Version**

| Position | Specification                                           | Order-N°.          |
|----------|---------------------------------------------------------|--------------------|
|          |                                                         |                    |
| 1        | Sensor housing with ring, union nut and 2 flat packings | 419857Z            |
| 0        |                                                         | 4400000            |
| 2        | PG 13.5<br>BC 13.5 LICA version (C 1/0 ")               | 418339Q            |
| 3        | PG 13.5 USA-Version (G 1/2 )                            | 416340101          |
| 4        | Cover with screws, sheeting and printed circuit board   |                    |
|          | Batch Controller                                        | 425432D            |
|          |                                                         |                    |
| 5        | Power supply board 230/115 VAC                          | 418483J            |
| 6        | Ping                                                    | 610205             |
| 0        | Thing                                                   | 019205             |
| 7        | Union nut                                               | 619204             |
|          |                                                         | _                  |
| 8        | Sensor for DN 15 to 100 (1/4" - 4") with coil           | 633366A            |
|          | Sensor for DN 15 to 100 (1/4" - 4") with Hall sensor    | 418316Z            |
| 9        | Sensor for DN as from 100 (as from 5") with coll        | 634757B            |
|          | Sensor for DN as from 100 (as from 5") with Hall sen.   | 418324Z            |
| 10       | EPM coal kit                                            | 125551D            |
| 10       | FPDM soal kit                                           | 4255550<br>4255550 |
|          |                                                         | 7200000            |
| 11       | Operating instruction manual type 8025 Batch            | 419565U            |
|          | Operating instruction manual fitting S020/1500/1501     | 429633S            |

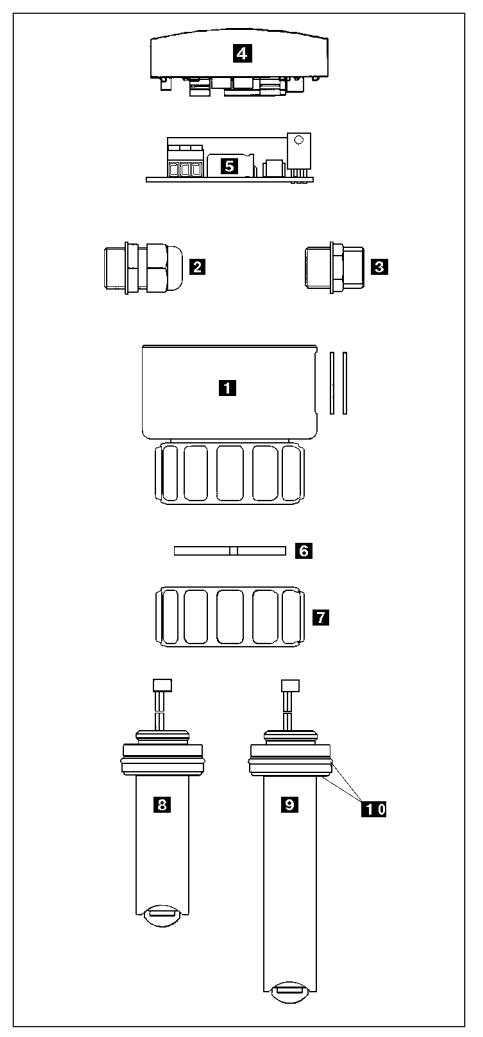

Fig. 5.1 Spare Parts Explosion Drawing 8025 Compact Version

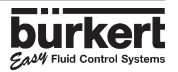

## **5 MAINTENANCE**

#### **Panel Version**

| Position | Specification                              | Order N° |
|----------|--------------------------------------------|----------|
|          |                                            |          |
| 4        | Identical to 8025 compact version          |          |
|          |                                            |          |
| 11       | Identical to 8025 compact version          |          |
|          |                                            |          |
| 12       | Gasket                                     | 419350Q  |
|          |                                            |          |
| 13       | Protective plate                           | 419779J  |
|          |                                            |          |
| 14       | Mounting accessories (screws, lockwashers, |          |
|          | spacer bolts, cable clips)                 | 418388A  |

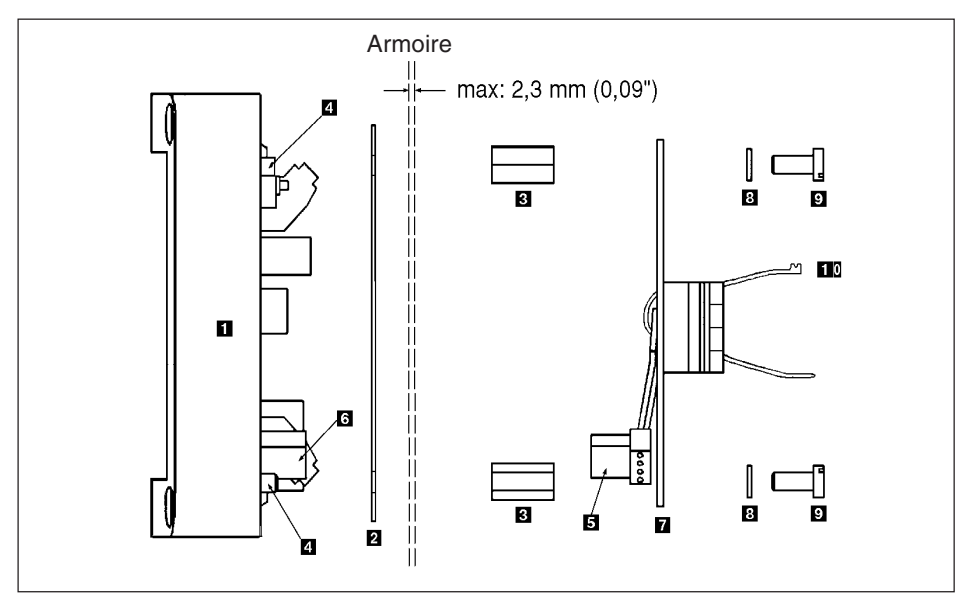

Fig. 5.2 Spare Parts Explosion Drawing Panel Version

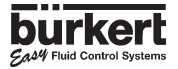

### Wall-mounted Version

| Position | Specification                                                | Order $N^{\circ}$ |
|----------|--------------------------------------------------------------|-------------------|
| 15       | Electronic board batch controller type 8025                  | 418098T           |
| 16       | Power supply board 1230 VDC                                  | 419639E           |
|          | Power supply board 230/115 VAC                               | 419640K           |
| 17       | Sensor connection cable between transmitter and power supply | 420403Y           |
| 18       | Complete enclosure                                           | 418389B           |

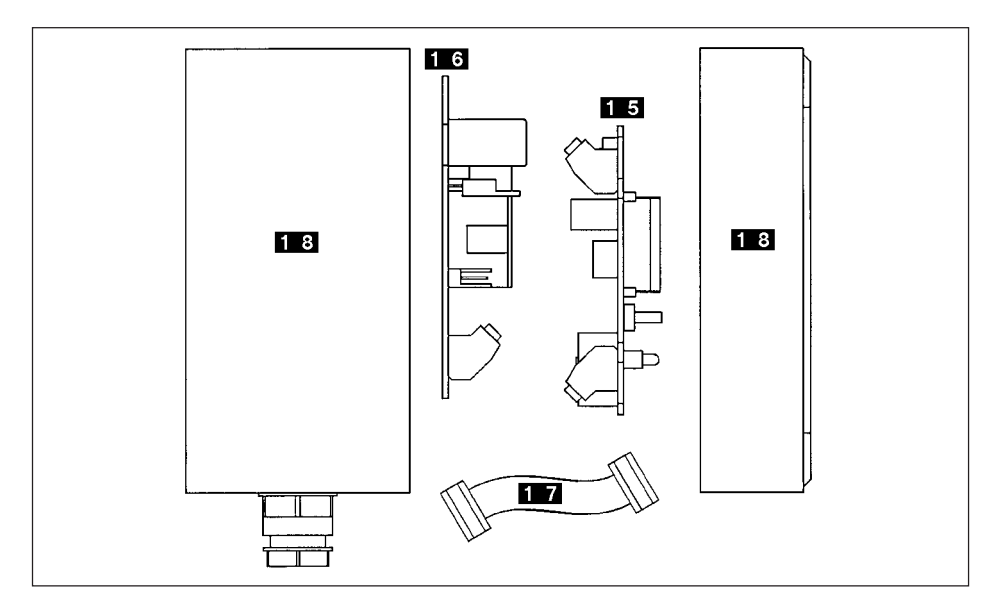

Fig. 5.3 Spare Parts Explosion Drawing Wall-mounted Version

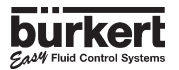

## Flow Chart (I/min, DN in mm and m/s)

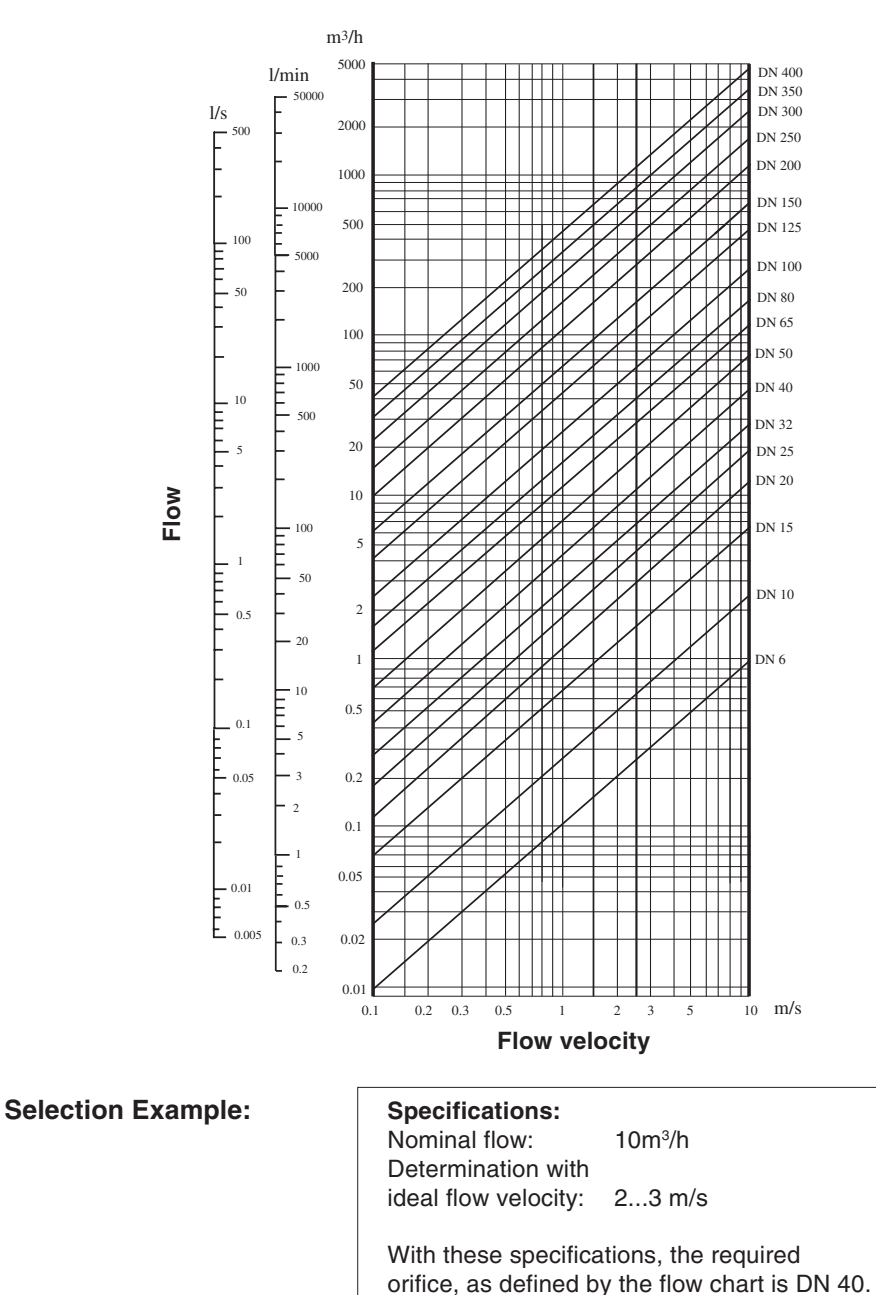

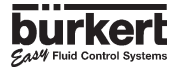

## Flow Chart (gpm, DN in inch and fps)

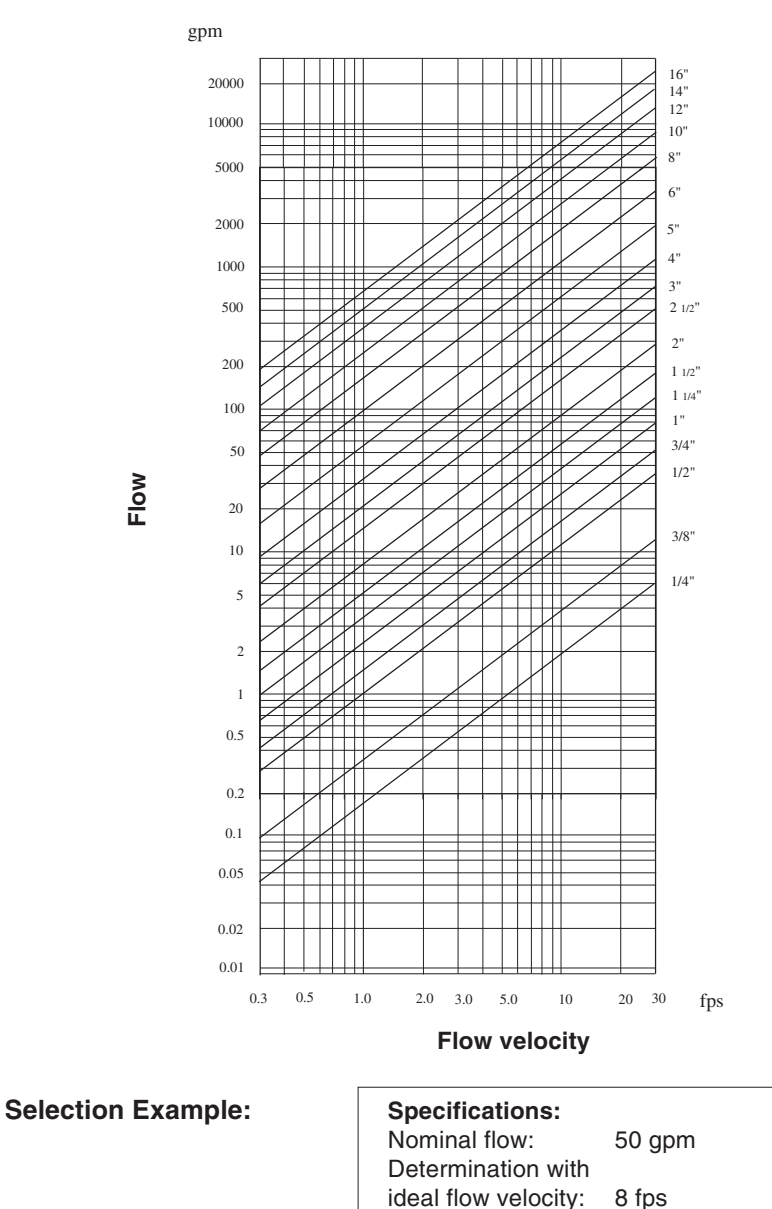

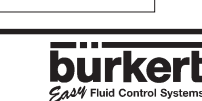

With these specifications, the required orifice,

as defined by the flow chart is 1 1/2".

## SERVICE

#### Australia

Burkert Fluid Control Systems Unit 1 No.2, Welder Road Seven Hills NSW 2147 Tel +61 (0) 2 967 461 66 Fax +61 (0) 2 967 461 67

#### Austria

Bürkert Contromatic GmbH Central and Eastern Europe Diefenbachgasse 1-3 A-1150 Wien Tel +43 (0) 1 894 13 33 Fax +43 (0) 1 894 13 00

#### Belgium

Bürkert Contromatic N.V/S.A Middelmolenlaan 100 B-2100 Deurne Tel +32 (0) 3 325 89 00, Fax +32 (0) 3 325 61 61

#### Canada

Bürkert Contromatic Inc. 760 Pacific Road, Unit 3 Oakville, Ontario, L6L 6M5 Tel +1 905 847 55 66, Fax +1 905 847 90 06

#### China

Bürkert Contromatic (Suzhou) Co. Ltd. 2/F, 71 Zhu Yuan Road 215011 Suzhou Tel +86 512 808 1916 Fax +86 512 824 5106

Bürkert Contromatic China/HK Ltd. Rm. 1313 No. 103, Cao Bao Road 200233 Shanghai P.R.C Tel +86 21 6427 1946 Fax +86 21 6427 1945

Bürkert Contromatic China/HK Ltd. Beijing Office Rm. 808, Jing Tai Building No. 24, Jianguomen Waidajie 100022 Beijing P.R.C Tel +86 10 65 15 65 08 Fax +86 10 65 15 65 07

Bürkert Contromatic China/HK Ltd. Cheng Du Representative Office Rm. 502, Fuji Building No. 26 Shududadao Dongfeng Street Chengdu P.R.C Tel +86 28 443 1895 Fax +86 28 445 1341 Bürkert Contromatic China/HK Ltd. Guangzhou Representative Office Rm. 1305, Tower 2 Dong-Jun Plaza Dongfeng, Road East Guangzhou P.R.C Tel +86 28 443 1895 Fax +86 28 445 1341

#### Denmark

Bürkert-Contromatic A/S Hørkær 24 DK-2730 Herlev Tel +45 44 50 75 00 Fax +45 44 50 75 75

#### Finland

Bürkert Oy Atomitie 5 SF-00370 Helsinki Tel +358 (0) 9 549 706 00 Fax +358 (0) 9 503 12 75

#### France

Bürkert Contromatic B.P. 21 Triembach au Val F-67220 Villé Tel +33 (0) 388 58 91 11 Fax +33 (0) 388 57 09 61

#### Germany / Deutschland

Bürkert Steuer- und Regeltechnik Christian-Bürkert-Straße 13-17 D-74653 Ingelfingen Tel +49 7940 10-0 Fax +49 7940 10 361

Niederlassung NRW Holzener Straβe 70 D-58708 Menden Tel +49 2373 96 81-0 Fax +49 2373 96 81-52

Niederlassung Frankfurt Am Flugplatz 27 D-63329 Egelsbach Tel +49 6103 94 14-0 Fax +49 6103 94 14-66

Niederlassung München Paul-Gerhardt-Allee 24 D-81245 München Tel +49 89 82 92 28-0 Fax +49 89 82 92 28-50

Niederlassung Berlin Bruno-Taut-Straβe 4 D-12524 Berlin Tel +49 30 67 97 17-0 Fax +49 30 67 97 17-66 Niederlassung Dresden Christian Bürkert Straße 2 D-01900 Großröhrsdorf Tel +49 35952 3 63 00 Fax +49 35952 3 65 51

Niederlassung Hannover Rendsburger Straße 12 D-30569 Hannover Tel +49 511 9 02 76-0 Fax +49 511 9 02 76-66

Niederlassung Stuttgart Karl-Benz-Straße 19 D-70794 Filderstadt (Bernh.) Tel +49 711 4 51 10-0 Fax +49 711 4 51 10-66

#### Great Britain

Bürkert Contromatic Ltd. Brimscombe Port Business Park Brimscombe, Stroud, Glos. GL5 2QF Tel. +44 (0) 1453 73 13 53 Fax +44 (0) 1453 73 13 43

#### Hong Kong

Burkert Contromatic (China/HK) Ltd. Unit 708, Prosperity Centre 77-81 Container Port Road Kwai Chung N.T. Hong Kong Tel +852 248 012 02 Fax +852 241 819 45

#### Italy

Bürkert Contromatic Italiana S.p.A. Centro Direzionale 'Colombirolo' Via Roma 74 I-20060 Cassina De' Pecchi (MI) Tel +39 02 959 071 Fax +39 02 959 07 251

#### Japan

Bürkert Contromatic Ltd. 3-39-8 Shoan Suginami-ku Tokyo 167-0054 Tel +81 (0) 3 3247 3411 Fax +81 (0) 3 3247 3472

#### Korea

Bürkert Contromatic Korea Co. Ltd. 4-10 Yangjae-Dong Seocho-Ku Seoul 137-130 Tel. +82 (0) 2 346 255 92 Fax +82 (0) 2 346 255 94

## SERVICE

#### Malaysia

Bürkert Malaysia Sdn. Bhd. N° 22 Lorong Helang 2 11700, Sungai Dua Penang Tel. +60 (0) 4 657 64 49 Fax +60 (0) 4 657 21 06

#### Netherlands

Bürkert Contromatic BV Computerweg 9 NL-3606 AV Maarssen Tel. +31 (0) 346 58 10 10 Fax +31 (0) 346 56 37 17

#### New Zealand

Burkert Contromatic Ltd. Unit 5, 23 Hannigan drive Mt Welligton Auckland Tel +64 (0) 9 570 25 39 Fax +64 (0) 9 570 25 73

#### Norway

Bürkert Contromatic A/S Hvamstubben 17 Box 243 N-2026 Skjetten Tel +47 63 84 44 10 Fax +47 63 84 44 55

#### Poland

Bürkert Contromatic Sp.z.o.o. 1 Szpitalna Street PL-00-684 Warszawa Tel +48 (0) 22 827 29 00 Fax +48 (0) 22 627 47 20

#### Singapore

Burkert Contromatic Singapore Pte.Ltd. No.11 Playfair Road Singapore 367986 Tel +65 383 26 12 Fax +65 383 26 11

#### Spain

Bürkert Contromatic Española S.A. San Gabriel 40-44 E-08950 Esplugues de Llobregat Tel +34 93 371 08 58 Fax +34 93 371 77 44

#### South Africa

Burkert Contromatic Pty.Ltd. P.O.Box 26260, East Rand 1462 Republic of South Africa Tel +27 (0) 11 397 2900 Fax +27 (0) 11 397 4428

#### Sweden

Bürkert Contromatic AB Skeppsbron 13 B S-21120 Malmö Tel +46 (0) 40 664 51 00 Fax +46 (0) 40 664 51 01

Bürkert Contromatic AB Havsörnstorget 21 Box 1002 S-12349 Farsta Tel +46 (0) 40 664 51 00 Fax +46 (0) 8 724 60 22

#### Switzerland

Bürkert-Contromatic AG Schweiz Bösch 65 CH-6331 Hünenberg / ZG Tel +41 (0) 41 785 66 66 Fax +41 (0) 41 785 66 33

#### Taiwan

Bürkert Contromatic Taiwan Ltd. 3F No. 475 Kuang-Fu South Road R.O.C - Taipei City Tel +886 (0) 2 275 831 99 Fax +886 (0) 2 275 824 99

#### Turkey

Akiskan Kontrol Sistemleri Ticaret Akiskan Kontrol Sistemleri Ticaret A.S 1203/8 Sok. No. 2-E Yenisehir Izmir Tel +90 (0) 232 459 53 95 Fax +90 (0) 232 459 76 94

#### Tzechia

Bürkert Contromatic Spol.s.r.o Prosenice c. 180 CZ - 751 21 Prosenice Tel +42 0641 226 180 Fax +42 0641 226 181

#### USA/West/Main office

Burkert Contromatic Corp. 2602 McGaw Avenue Irvine, CA 92614, USA Tel. +1 949 223 31 00 Fax +1 949 223 31 98

#### USA/South

Burkert Contromatic Corp. 6724 Alexander Road Charlotte, North Carolina, 28270 Tel. +1 704 367 11 73 Fax +1 704 367 11 74

#### USA/North-East

Burkert Contromatic Corp. 7173 Thermal Road Charlotte, North Carolina, 28211 Tel. +1 704 366 21 41 Fax +1 704 366 24 28

#### USA/West

Burkert Contromatic Corp. 4449 East Bradford Orange, CA 92867 Tel. +1 714 637 26 39 Fax +1 714 637 21 62

#### USA/Mid-West

Burkert Contromatic Corp. 6245 Kincora Court Cincinnati, OH 45233 Tel. +1 513 941 34 78 Fax +1 513 941 29 05